# Configurazione della gestione in banda in ACI

## Introduzione

In questo documento viene descritta la configurazione della gestione in banda (INB) in ACI (Application Centric Infrastructure).

# Prerequisiti

Requisiti

Cisco raccomanda la conoscenza dei seguenti argomenti:

- \* Informazioni sui criteri di accesso ACI
- \* Informazioni sui contratti ACI
- \* Descrizione della configurazione L3out External Network Instance Profile (External EPG)

È necessario completare l'individuazione dell'infrastruttura prima di configurare INB in ACI.

Componenti usati

Le informazioni fornite in questo documento si basano sulle seguenti versioni software e hardware:

- Application Policy Infrastructure Controller (APIC)
- Browser
- ACI in esecuzione 5.2 (8e)

Le informazioni discusse in questo documento fanno riferimento a dispositivi usati in uno specifico ambiente di emulazione. Su tutti i dispositivi menzionati nel documento la configurazione è stata ripristinata ai valori predefiniti. Se la rete è operativa, valutare attentamente eventuali conseguenze derivanti dall'uso dei comandi.

# Configurazione

La configurazione è suddivisa in tre passi principali:

- 1. Configurare la VLAN di INB sulla porta che collega Leaf e APIC
- 2. Associare INB EPG nel tenant di gestione e assegnare l'indirizzo INB a tutti i dispositivi.
- 3. Perdere l'indirizzo INB tramite L3out o il tenant VRF.

### Esempio di rete

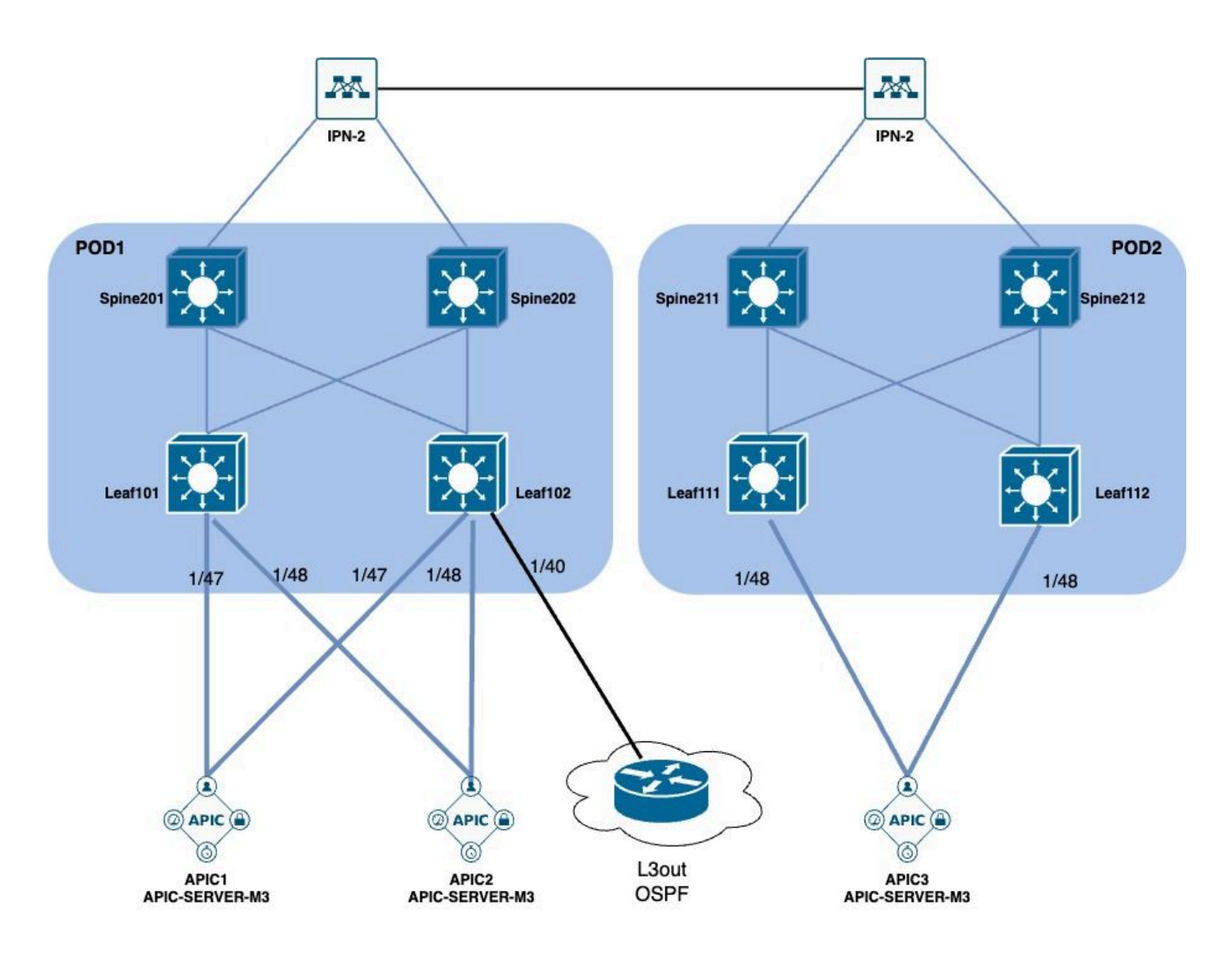

### 1. Configurare la VLAN di INB nell'interfaccia foglia

1.1. Creazione di un pool di VLAN

Spostarsi sul percorso dell'interfaccia grafica Web di APICFabric > Access Policies > Pools > VLAN.

| System T               | enants       | Fabric        | Virtual Networking |
|------------------------|--------------|---------------|--------------------|
| Inventor               | y   Fab      | oric Policies | Access Policies    |
| Policies               |              |               |                    |
| <b>C</b> ► Quick Start |              |               |                    |
| E Interface C          | onfiguratior | ו             |                    |
| Switch Con             | figuration   |               |                    |
| > 🚞 Switches           |              |               |                    |
| > 🚞 Modules            |              |               |                    |
| > 🚞 Interfaces         |              |               |                    |
| > 📰 Policies           |              |               |                    |
| > 📰 Physical an        | d External [ | Domains       |                    |
| ∨ 🗖 Pools              |              |               |                    |
| > 🚞 VLAN               | - Cro        |               |                    |
| > 🚞 Multicas           | t Addr       | ate vlan Pool |                    |
| > 🚞 VSAN               |              |               |                    |
| > 🚞 VSAN At            | ttributes    |               |                    |
| > 🗖 VXLAN              |              |               |                    |

|       |                  | (°) (=                     | Create VLAN                   | ool                |                |                 |           |            | $\mathbf{X}$ |
|-------|------------------|----------------------------|-------------------------------|--------------------|----------------|-----------------|-----------|------------|--------------|
| igura |                  |                            | Name:                         |                    |                | 0               |           |            |              |
|       |                  |                            | Description:                  | optional           |                |                 |           |            |              |
|       |                  |                            |                               |                    |                |                 |           |            |              |
|       |                  |                            | Allocation Mode:              | Dynamic Allocation | Static Allocat | ion             |           |            |              |
|       |                  |                            | Encap Blocks:                 |                    |                |                 |           | T ·        | + *          |
| xter  | nal Domains      |                            |                               | VLAN Range         | Description    | Allocation Mode | Role      |            | 2            |
|       | Create Ranges    |                            |                               |                    |                | $\otimes$       |           |            |              |
|       | Туре:            | VLAN                       |                               |                    |                |                 |           |            |              |
| ddr   | Description:     | optional                   |                               |                    |                |                 |           |            | )            |
|       |                  |                            |                               |                    |                |                 |           |            |              |
| oute  | Range:           | VLAN V                     |                               | 0                  |                |                 |           |            |              |
|       | Allocation Mode: | Dynamic Allocation         | Inherit allocMode from parent | Static Allocation  |                |                 |           |            |              |
|       | <b>D</b> -1      | Eutomal as On the using a  | internal later                |                    |                | _               |           |            |              |
|       | Role:            | External of On the wire en | Internal                      |                    |                | Ca              | incel Su  | ıbmit      |              |
|       |                  |                            |                               |                    |                |                 | [2321-239 | 9] (Static | Alloc        |
|       |                  |                            |                               |                    | Cancel         | JK J            | [1000-109 | 9] (Static | Alloca       |

Name: il nome del pool di VLAN. Il nome può contenere da 1 a 64 caratteri alfanumerici.

Descrizione: descrizione del pool di VLAN. La descrizione può contenere da 0 a 128 caratteri alfanumerici.

Modalità di allocazione: il metodo di allocazione del pool di VLAN deve essere statico per INB.

Encap blocks: l'intervallo di pool di VLAN assegnate.

Intervallo: l'ID della VLAN iniziale e quello finale del pool di VLAN. L'ID inizio deve essere minore o uguale all'ID fine.

1.2. Creazione del dominio fisico

Spostarsi sul percorso dell'interfaccia grafica Web di APICFabric > Access Policies > Physical and External Domains > Physical Domains.

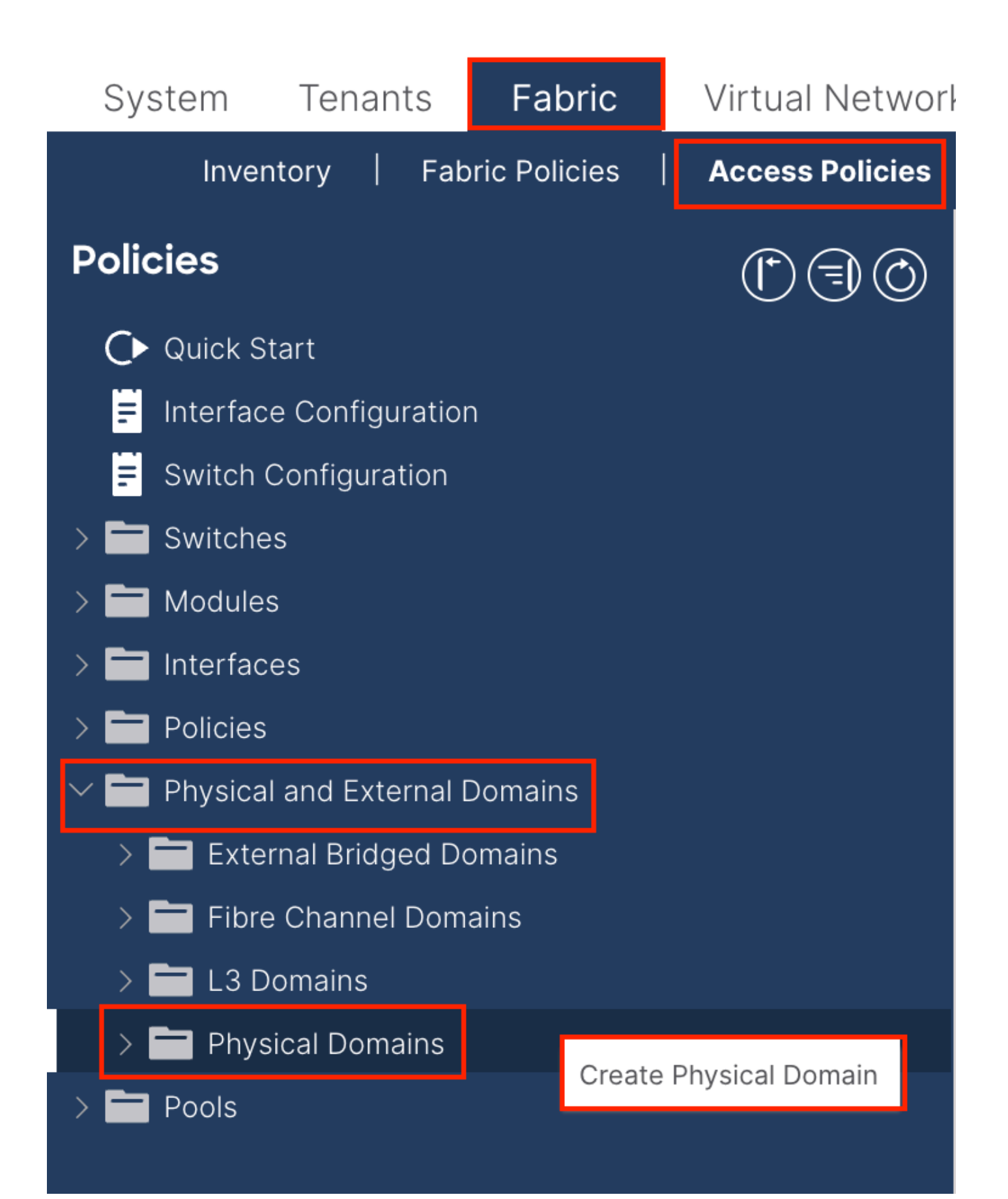

| Create Physical                          | Domain           |      |        |             |   |    | <b>?</b> × |
|------------------------------------------|------------------|------|--------|-------------|---|----|------------|
| Name:                                    |                  |      | 0      |             |   |    |            |
| Associated Attachable<br>Entity Profile: | select a value   |      | $\sim$ |             |   |    |            |
| VLAN Pool:                               | select an option |      | $\sim$ |             |   |    |            |
| Security Domains:                        |                  |      | _      |             | Ċ | +  |            |
|                                          | Select           | Name |        | Description |   |    |            |
|                                          |                  |      |        |             |   |    |            |
|                                          |                  |      |        |             |   |    |            |
|                                          |                  |      |        |             |   |    |            |
|                                          |                  |      |        |             |   |    |            |
|                                          |                  |      |        |             |   |    |            |
|                                          |                  |      |        |             |   |    |            |
|                                          |                  |      |        |             |   |    |            |
|                                          |                  |      |        |             |   |    |            |
|                                          |                  |      |        |             |   |    |            |
|                                          |                  |      |        |             |   |    |            |
|                                          |                  |      |        | Cancel      |   | Su | bmit       |
|                                          |                  |      |        |             |   |    |            |

Nome: il nome del dominio fisico. Il nome può contenere da 1 a 64 caratteri alfanumerici.

Pool di VLAN: scegliere il pool di VLAN creato nel passaggio 1.1.

1.3. Creazione di profili di entità di accesso collegabili

Spostarsi sul percorso dell'interfaccia grafica Web di APICFabric > Access Policies > Policies > Global > Attachable Access Entity Profile.

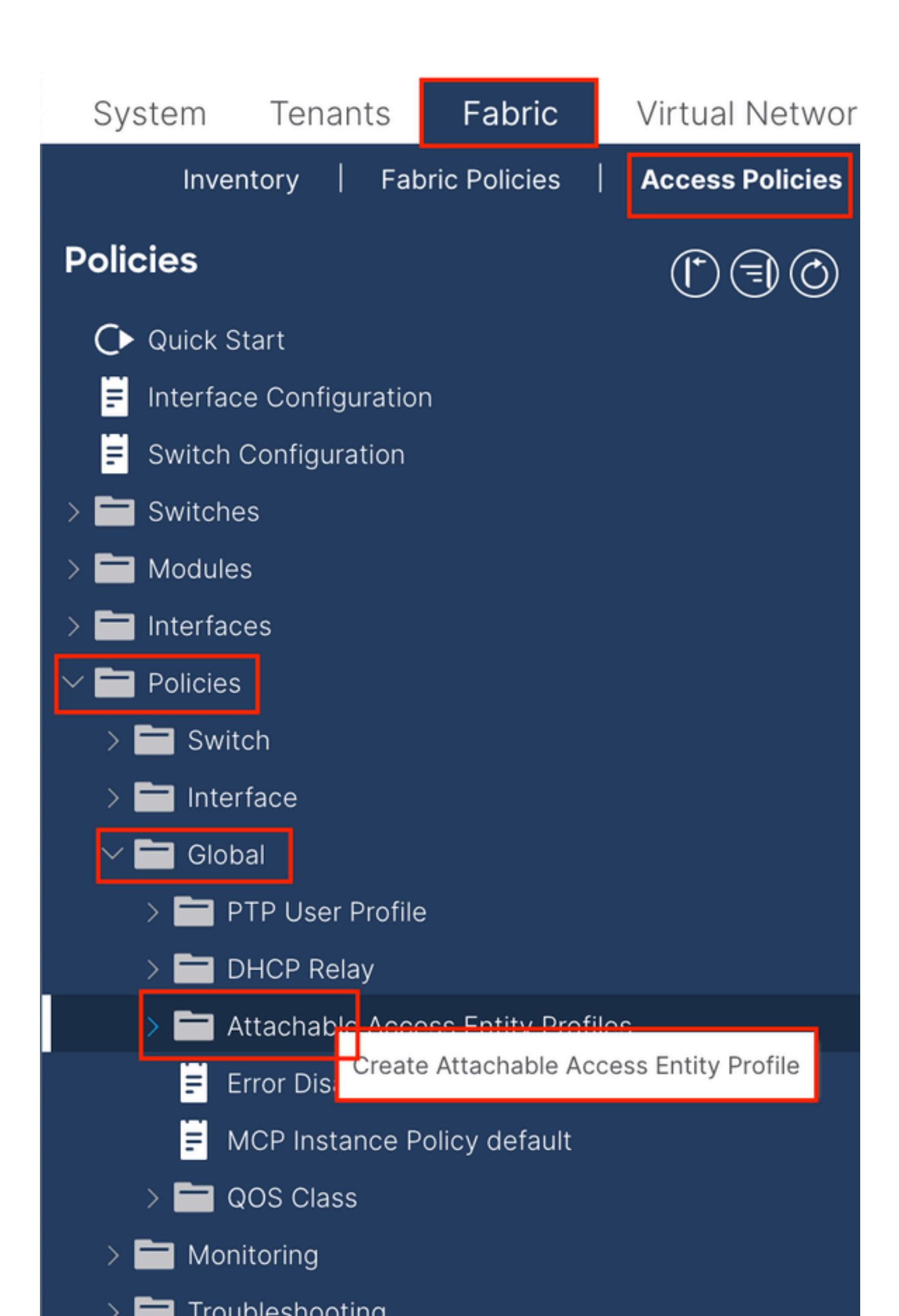

| Create Attachab                                         | le Access Entity Profile                              |              |               | 8          |
|---------------------------------------------------------|-------------------------------------------------------|--------------|---------------|------------|
| STEP 1 > Profile                                        |                                                       |              |               | 1. Profile |
| Name:                                                   | 9                                                     |              |               |            |
| Description:                                            | optional                                              |              |               |            |
| Enable Infrastructure VLAN:                             |                                                       |              |               |            |
| Association to Interfaces:                              |                                                       |              |               |            |
| Domains (VMM, Physical or<br>External) To Be Associated |                                                       |              | - <b>1</b>    | <b>1</b> + |
| To Interfaces:                                          | Domain Profile                                        | Encapsul     | ation         |            |
|                                                         | Select all option                                     |              |               |            |
|                                                         |                                                       | Update Cance |               |            |
|                                                         |                                                       |              |               |            |
|                                                         |                                                       |              |               |            |
|                                                         |                                                       |              |               |            |
| EPG DEPLOYMENT (All Se                                  | elected EPGs will be deployed on all the interfaces a | associated.) |               |            |
|                                                         |                                                       |              |               | ☆ +        |
| Application EPGs                                        |                                                       | Encap        | Primary Encap | Mode       |
|                                                         |                                                       |              |               |            |
|                                                         |                                                       |              |               |            |
|                                                         |                                                       |              |               |            |
|                                                         |                                                       |              |               |            |
|                                                         |                                                       |              |               |            |
|                                                         |                                                       |              |               |            |
|                                                         |                                                       |              |               |            |
|                                                         |                                                       |              |               |            |
|                                                         |                                                       |              |               |            |

Nome: il nome del profilo dell'entità di accesso collegabile. Il nome può contenere da 1 a 64 caratteri alfanumerici.

Associazione alle interfacce: deselezionare. Nel passo finale, assegnare manualmente l'interfaccia di Leaf nel passo 1.6.

Domini (VMM, fisici o esterni) da associare alle interfacce: scegliere il dominio fisico creato nel passaggio 1.2.

1.4. Crea gruppo di criteri porte di accesso foglia

Spostarsi sul percorso dell'interfaccia grafica Web di APICFabric > Access Policies > Interfaces > Leaf Interfaces > Policy Groups > Leaf Access Port Policy Group.

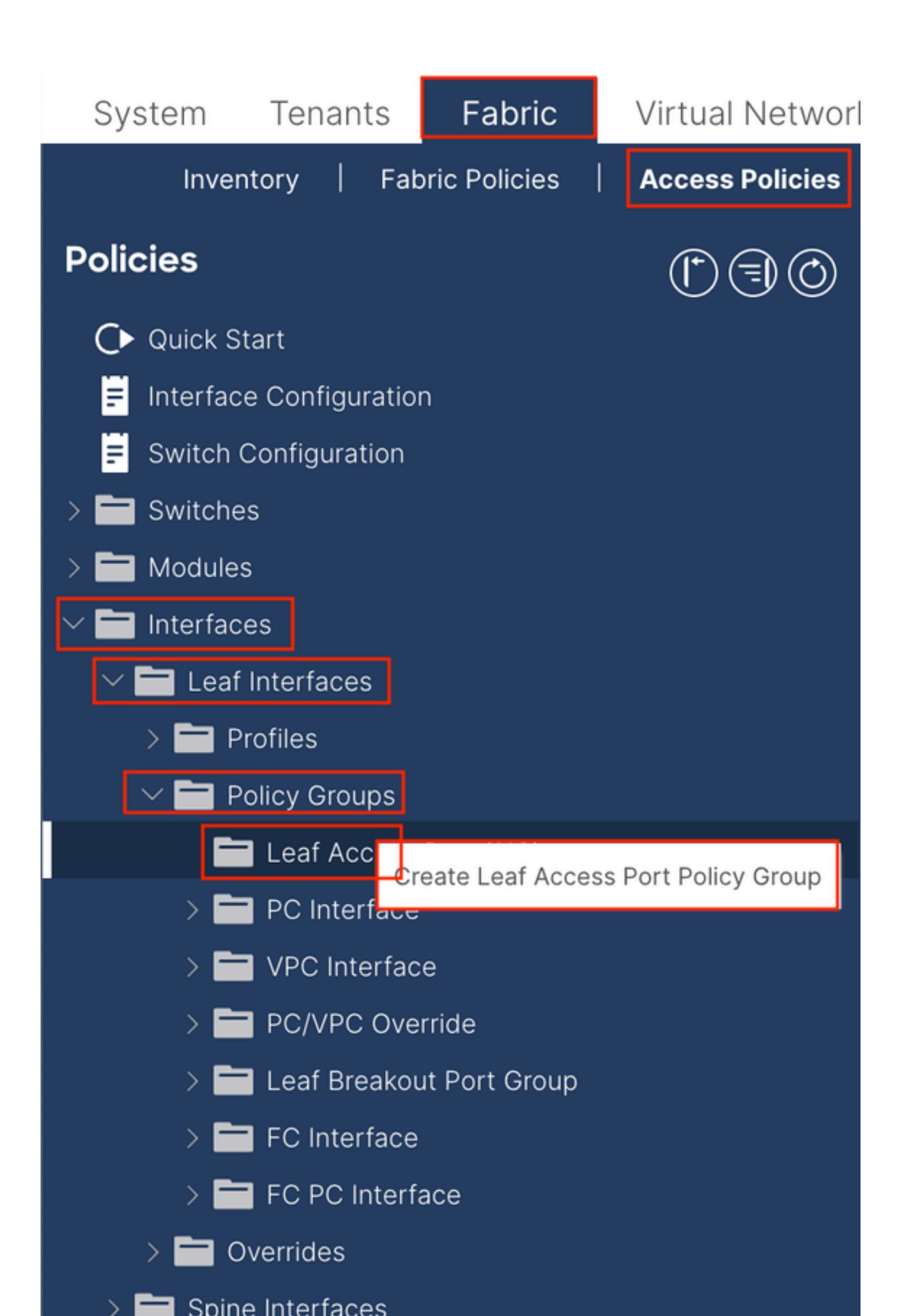

| Create Leaf Access              | Port Policy Group     | )      |                         |                    | $\times$     |
|---------------------------------|-----------------------|--------|-------------------------|--------------------|--------------|
| Name:                           |                       | 0      |                         |                    |              |
| Description: Op                 | tional                | _      |                         |                    |              |
|                                 |                       |        |                         |                    |              |
| Attached Entity Profile: sel    | lect an option        | $\sim$ | Link Level Policy: se   | elect a value      | $\sim$       |
| CDP Policy: set                 | lect a value          | $\sim$ | LLDP Policy: sy         | /stem-lldp-enabled | ø            |
| Advanced Settings               |                       |        |                         |                    |              |
| 802.1x Port Authentication:     | select a value        | $\sim$ | MCP                     | select a value     | $\sim$       |
| Transceiver policy:             | select a value        | $\sim$ | Monitoring Policy       | select a value     | $\sim$       |
| CoPP Policy:                    | select a value        | $\sim$ | PoE Interface           | : select a value   | $\checkmark$ |
| DWDM:                           | select a value        | $\sim$ | Port Security           | : select a value   | $\sim$       |
| Egress Data Plane Policing:     | select a value        | $\sim$ | Priority Flow Control   | : select a value   | $\sim$       |
| Fibre Channel Interface:        | select a value        | $\sim$ | Slow Drain              | : select a value   | $\sim$       |
| Ingress Data Plane Policing:    | select a value        | $\sim$ | Storm Control Interface | : select a value   | $\sim$       |
| L2 Interface:                   | select a value        | $\sim$ | STP Interface Policy    | select a value     | $\sim$       |
| Link Flap Policy:               | select a value        | $\sim$ | SyncE Interface Policy  | : select a value   | $\sim$       |
| Link Level Flow Control Policy: | select a value        | $\sim$ |                         |                    |              |
| MACsec:                         | select a value        | $\sim$ |                         |                    |              |
|                                 |                       |        |                         |                    |              |
| NetFlow Monitor Policies:       |                       |        |                         |                    | <b>+</b>     |
| N                               | etFlow IP Filter Type |        | NetFlow Mon             | itor Policy        |              |
|                                 |                       |        |                         |                    |              |
|                                 |                       |        |                         |                    |              |
|                                 |                       |        |                         |                    |              |
|                                 |                       |        |                         |                    |              |
|                                 |                       |        |                         | Cancel             | Submit       |

Nome: il nome del gruppo di criteri della porta di accesso foglia. Il nome può contenere da 1 a 64 caratteri alfanumerici.

Profilo entità allegato: scegliere il Profilo entità allegato creato al passo 1.3.

Criterio LLDP (Link Layer Discovery Protocol): è necessario scegliere Abilita criterio.

1.5. Crea gruppo di criteri porte di accesso foglia

Spostarsi sul percorso dell'interfaccia grafica Web di APICFabric > Access Policies > Interfaces > Leaf Interfaces > Profiles.

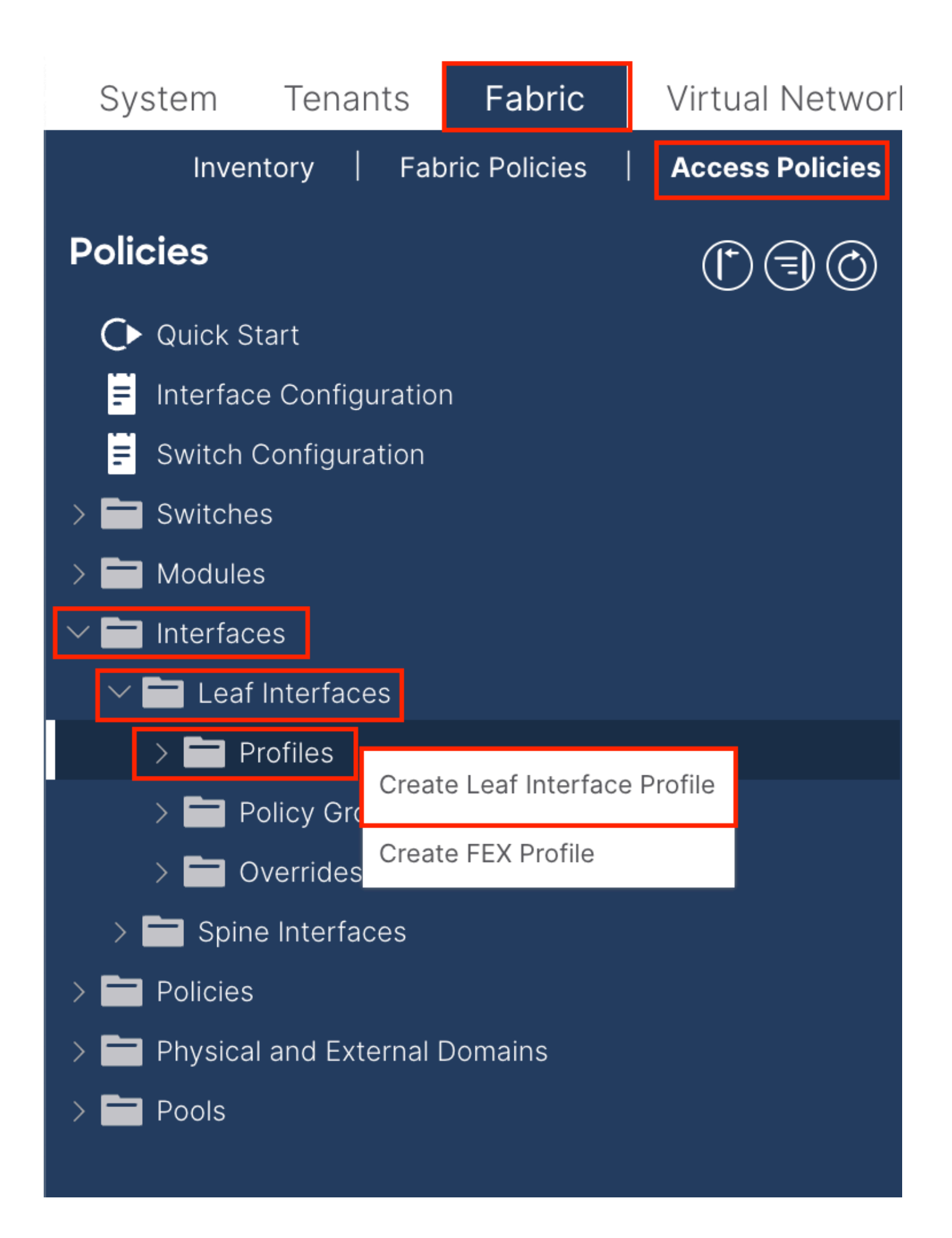

|    | (*) (=) (©) Le       | eaf Interfaces - Profiles                                                                                    |
|----|----------------------|----------------------------------------------------------------------------------------------------|
|    | C                    | reate Leaf Interface Profile       Name:     •       Description:     optional                               |
|    |                      | Interface Selectors: 11 +                                                                                    |
|    | Create Access Por    | rt Selector                                                                                                  |
|    | Nan<br>Descriptio    | ne: Optional                                                                                                 |
| ns | Interface II         | valid values: All or Ranges. For<br>Example: 1/13, 1/15 or 2/22-2/24,<br>2/16-3/16, or 1/21-23/1-4, 1/24/1-2 |
|    | Connected To F       |                                                                                                    |
|    | Interface Policy Gro | up: select an option                                                                                         |
|    |                      |                                                                                                    |
|    |                      |                                                                                                    |
|    |                      |                                                                                                    |
|    |                      |                                                                                                    |
|    |                      |                                                                                                    |
|    |                      |                                                                                                    |
|    |                      |                                                                                                    |
|    |                      | Cancel                                                                                                    |
|    |                      |                                                                                                    |

Nome: il nome del profilo dell'interfaccia foglia. Il nome può contenere da 1 a 64 caratteri alfanumerici.

Selettori di interfaccia: creare una relazione corrispondente tra le interfacce e i criteri di interfaccia.

Nome: il nome del selettore della porta di accesso. Il nome può contenere da 1 a 64 caratteri alfanumerici.

ID interfaccia: l'ID interfaccia è interconnesso con APIC. Nella topologia del documento, questo ID di interfaccia è 1/47 o 1/48.

Gruppo di criteri di interfaccia: scegliere il profilo dell'entità collegata creato nel passo 1.4.

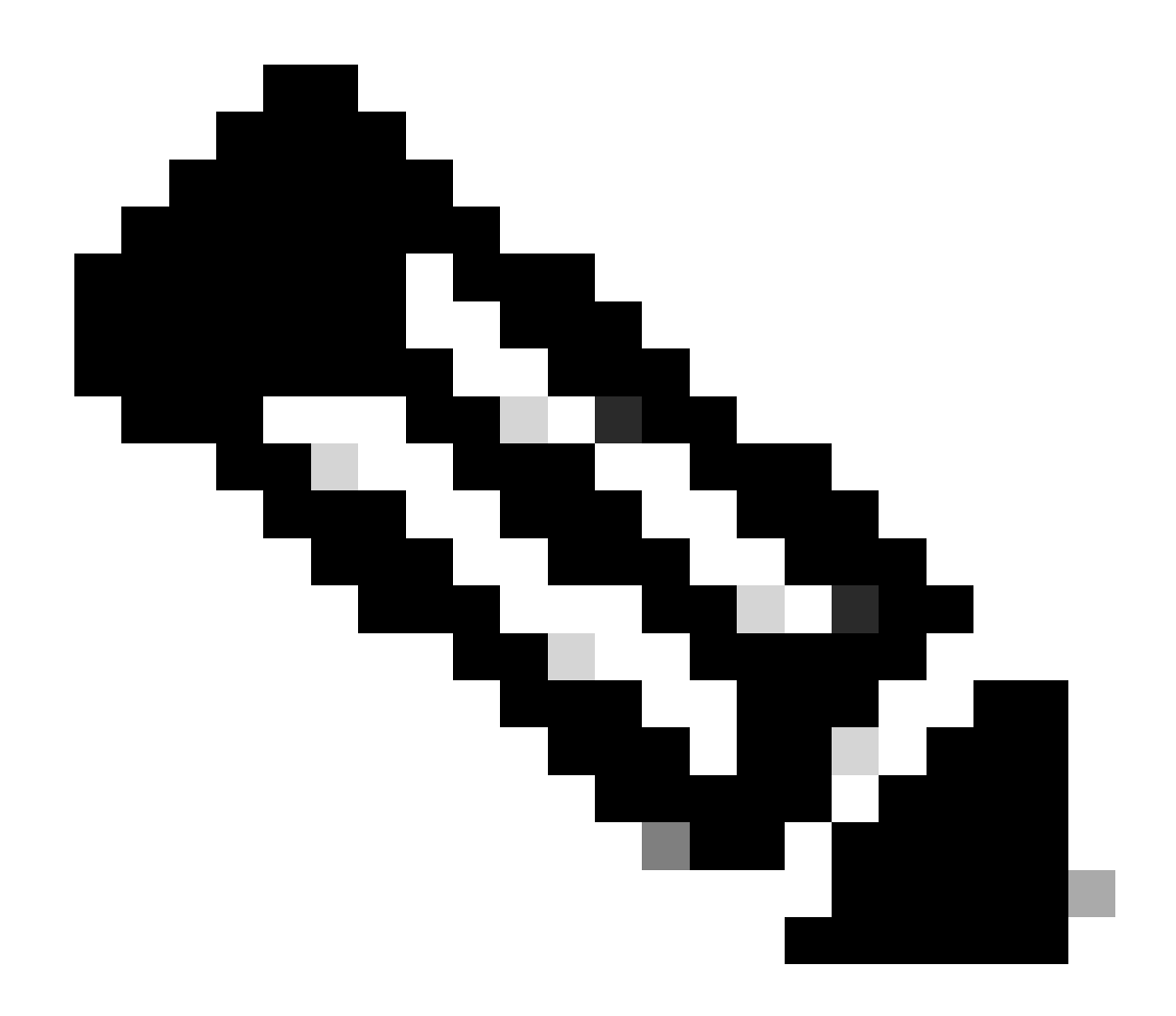

**Nota**: nella topologia di questo documento, le interfacce che connettono i tre APIC alla foglia non sono le stesse. Poiché APIC 3 non è collegato all'interfaccia Eth1/47, non è possibile creare gli ID di interfaccia 1/47-1/48. È necessario creare profili di interfaccia separati per Eth1/47 e Eth1/48.

1.6. Applicazione del profilo di interfaccia alla foglia

Spostarsi sul percorso dell'interfaccia grafica Web di APICFabric > Access Policies > Switches > Leaf Switches > Profiles.

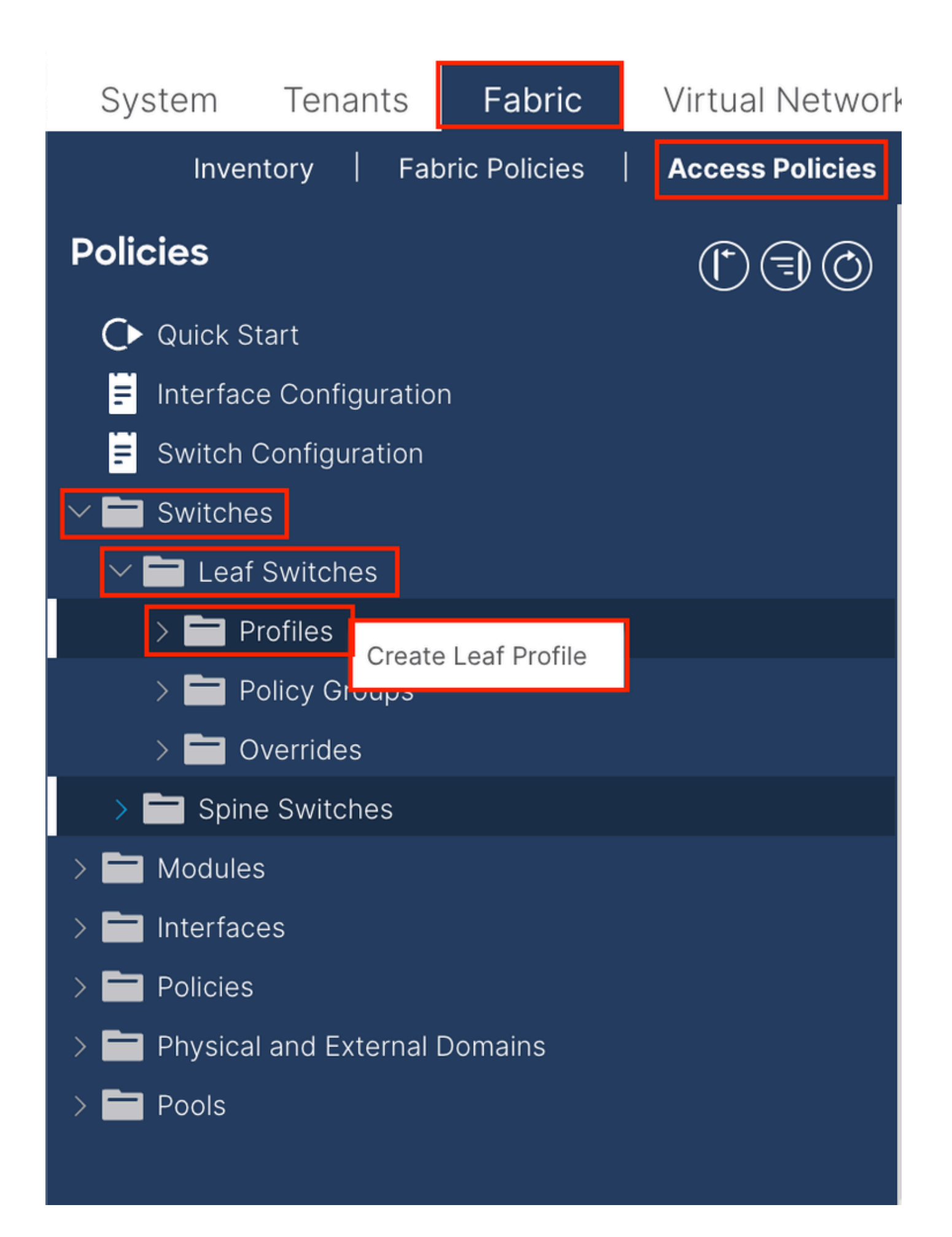

| Create Leaf Pro  | ofile        |                 | 8                          |
|------------------|--------------|-----------------|----------------------------|
| STEP 1 > Profile |              |                 | 1. Profile 2. Associations |
| Name:            | Leaf-APIC-48 |                 |                            |
| Description:     | optional     |                 |                            |
| Leaf Selectors:  |              |                 | <b>1</b> +                 |
|                  | Name         | Blocks          | Policy Group               |
|                  | APIC-48      | 101-102,111-112 | ert select an option $ert$ |
|                  |              | Update Canc     | sel                        |
|                  |              |                 |                            |
|                  |              |                 |                            |
|                  |              |                 | vious Cancel Next          |

Nome (Name) - Nome del profilo foglia. Il nome può contenere da 1 a 64 caratteri alfanumerici.

Selettori foglia: scegliere l'ID foglia a cui viene applicata la configurazione interfaccia.

Nome: il nome del gruppo Foglia.

Blocchi: scegliere l'ID del nodo del commutatore.

| STEP 2 > Associations     |        |                 |               |            | 1 Drafila  |             |       |   |
|---------------------------|--------|-----------------|---------------|------------|------------|-------------|-------|---|
|                           |        |                 |               |            | I. Profile | 2. Associat | ions  |   |
| Interface Selector        |        |                 |               |            |            |             | Ċ     | + |
| Fromes.                   | Select | Name            |               | Descriptio | n          |             |       |   |
|                           |        | system-port-pro | file-node-102 |            |            |             |       |   |
|                           |        | system-port-pro | file-node-111 |            |            |             |       |   |
|                           |        | system-port-pro | file-node-112 |            |            |             |       |   |
| _                         |        | test            |               |            |            |             |       |   |
|                           |        | Leaf-48         |               |            |            |             |       |   |
| Module Selector Profiles: |        |                 |               |            |            |             | Ċ     | + |
|                           | Select | Name            | Description   |            |            |             |       |   |
|                           |        |                 |               |            |            |             |       |   |
|                           |        |                 |               | Prev       | vious      | Cancel      | inish |   |

Profili selettori interfaccia (Interface Selector Profiles) - Consente di scegliere il profilo di entità allegato creato al passo 1.5.

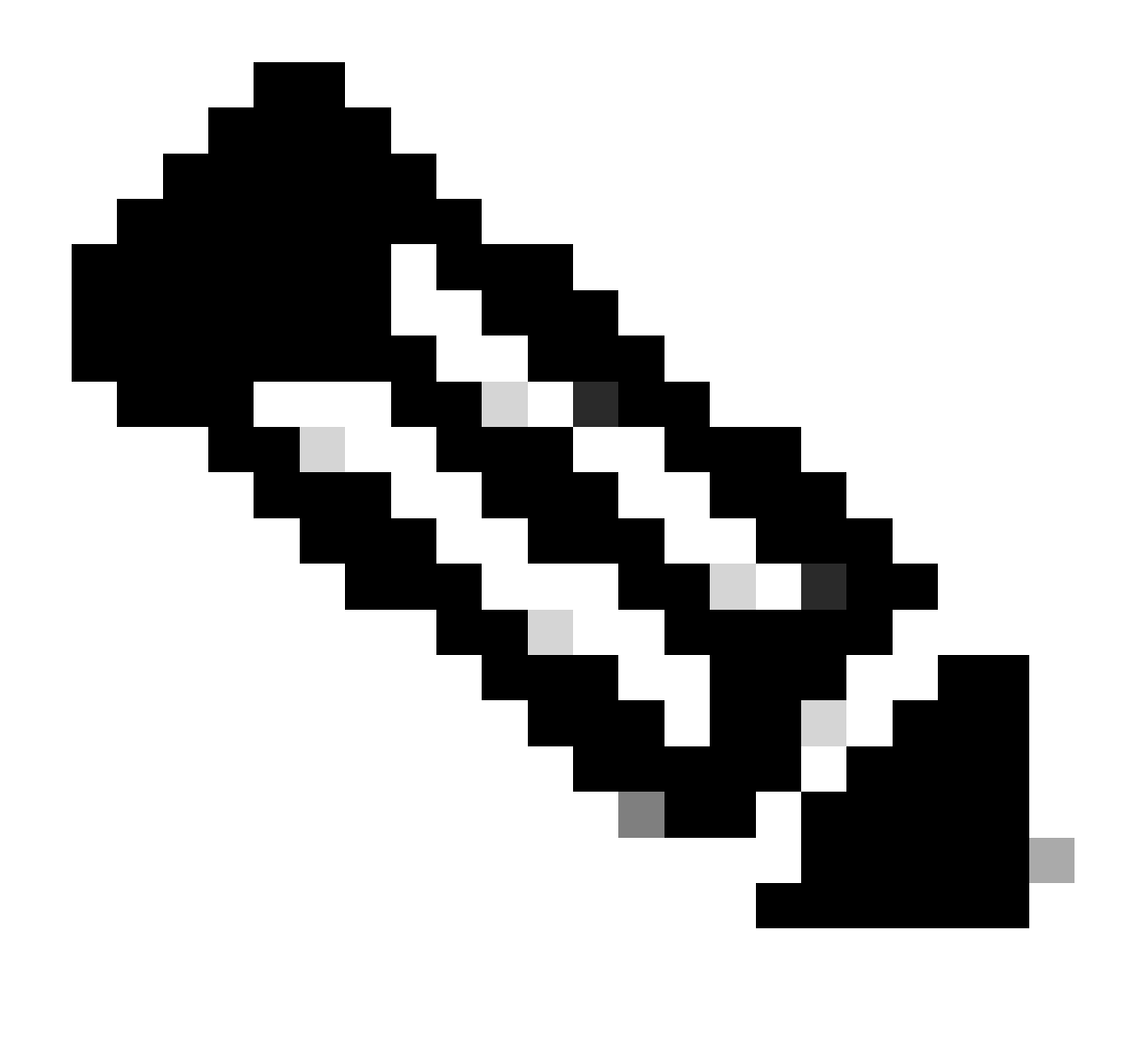

**Nota**: nell'esempio di questo documento devono essere configurati due profili di switch. La prima consiste nel scegliere Foglia 101-102, Foglia 111-112 e assegnare il profilo di interfaccia a Eth1/48. Il secondo consiste nel scegliere Foglia 111-112 e assegnare il profilo di interfaccia a Eth1/47.

Per ulteriori informazioni sulla risoluzione dei problemi relativi ai criteri di accesso, consultare il documento sulla <u>risoluzione dei problemi</u> relativi ai criteri di accesso ACI.

2. Assegna indirizzo INB nel tenant di gestione

2.1. Creazione della subnet INB di un dominio con bridging (BD)

Spostarsi sul percorso dell'interfaccia grafica Web di APICTenants > mgmt > Networking > Bridge Domains > inb.

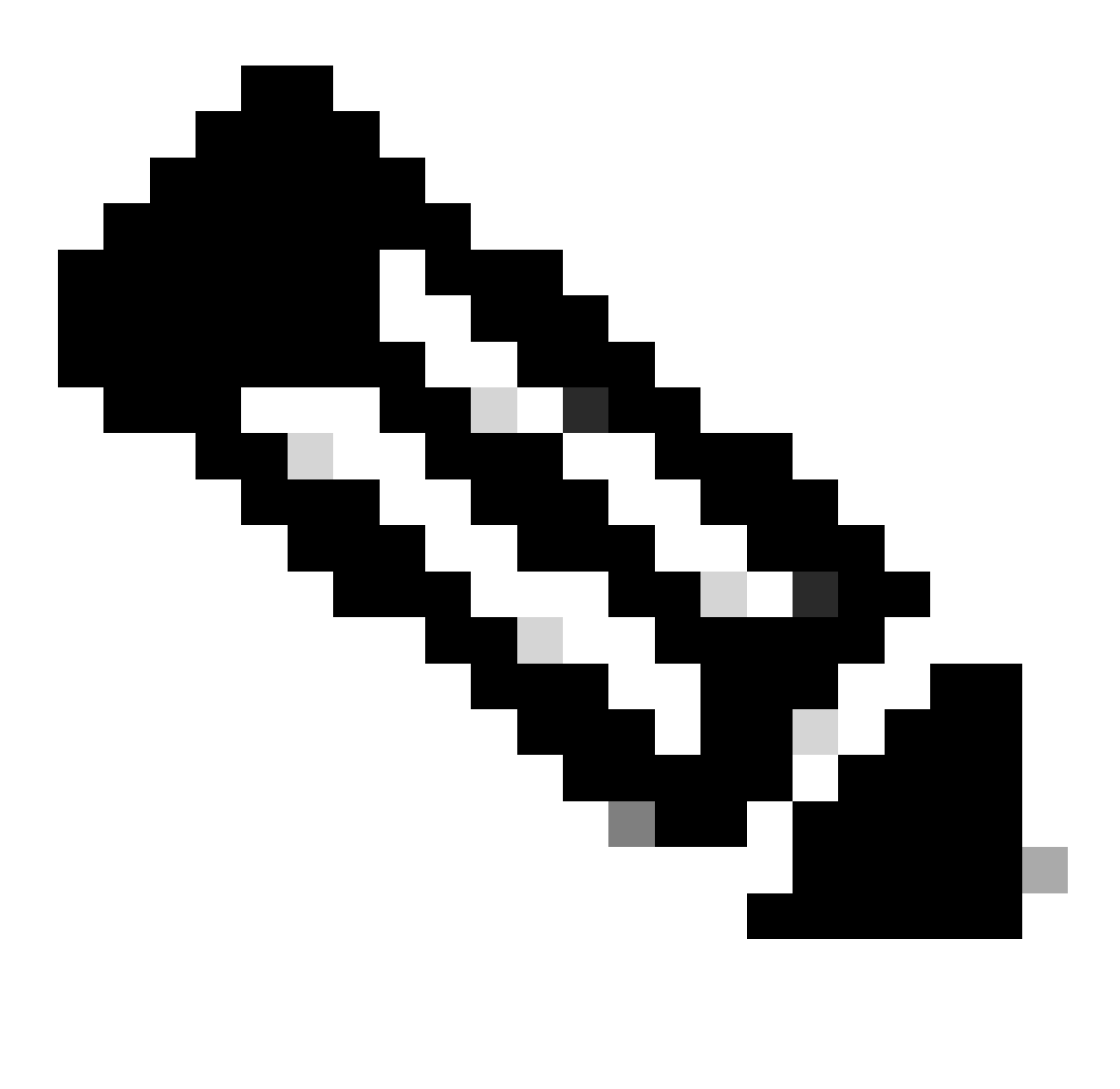

Nota: in questo documento vengono utilizzati il BD predefinito e il VRF predefinito.

È inoltre possibile creare un nuovo VRF e BD per eseguire configurazioni simili.

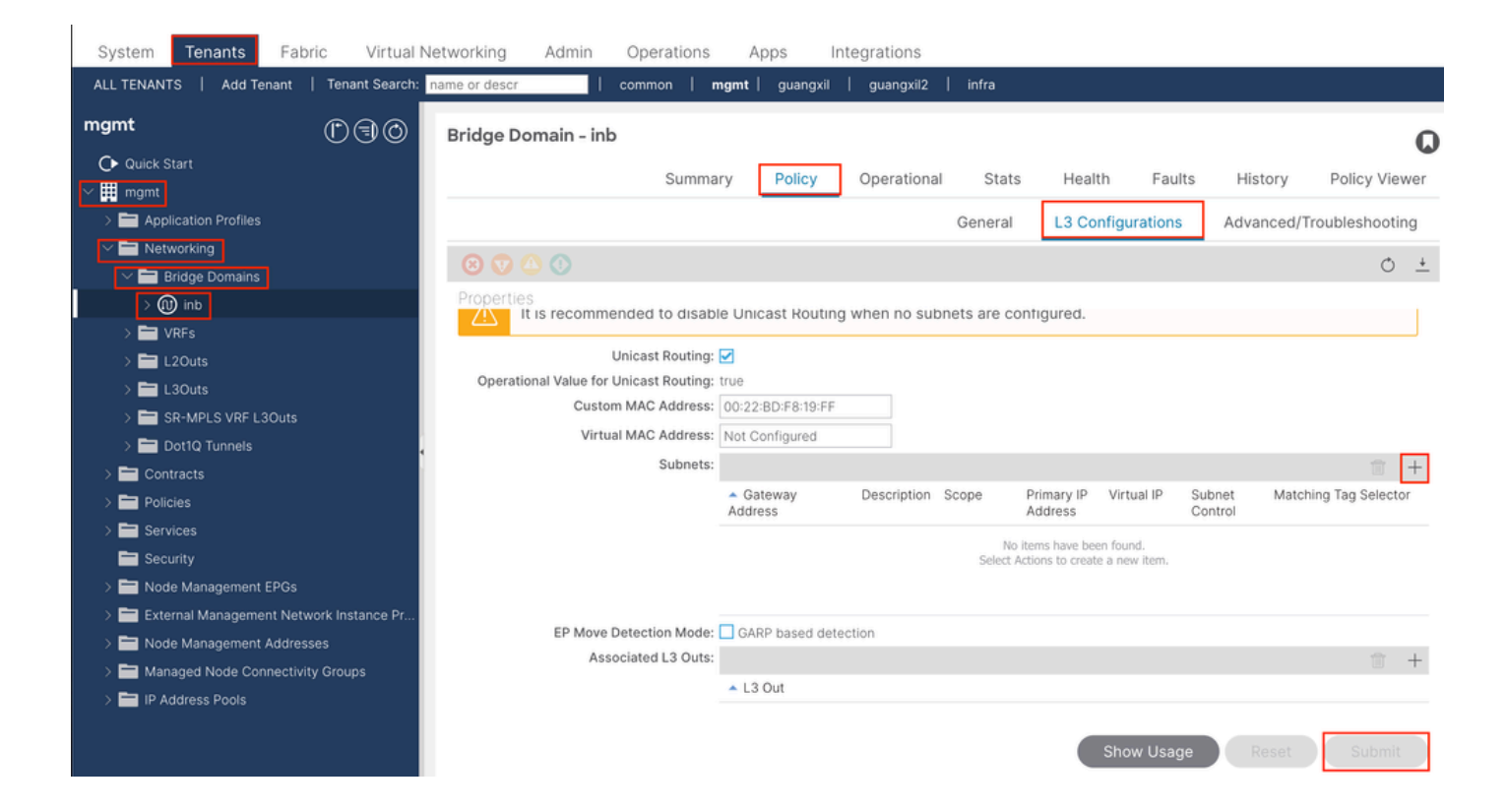

|    | Create Subnet                                | $\bigotimes$ |
|----|----------------------------------------------|--------------|
| ł  | Gateway IP: 192.168.6.254/24<br>address/mask |              |
|    | Treat as virtual IP address: 📃               | -            |
| n  | Make this IP address primary: 📃              |              |
|    | Scope: Advertised Externally                 |              |
| Fe | Description: optional                        |              |
| s  |                                              |              |
| r  | Subnet Control: No Default SVI Gateway       |              |
|    | IP Data-plane Learning: Disabled Enabled     |              |
|    | L3 Out for Route Profile: select a value     |              |
|    | ND RA Prefix Policy: select a value          | 15           |
|    | Policy Tags: 🕂 Click to add a new tag        |              |
|    |                                              |              |
| v  |                                              |              |
| 4  |                                              |              |
|    |                                              |              |
|    |                                              |              |
|    | Cancel                                       |              |

Gateway IP - The INB subnet gateway.

Scope - Choose according to the route leakage method you use. Here choose to use L3out, and then click Advertised Externally.

2.2. Creazione INB EPG

Spostarsi sul percorso dell'interfaccia grafica Web di APICTenants > mgmt > Node Management EPGs.

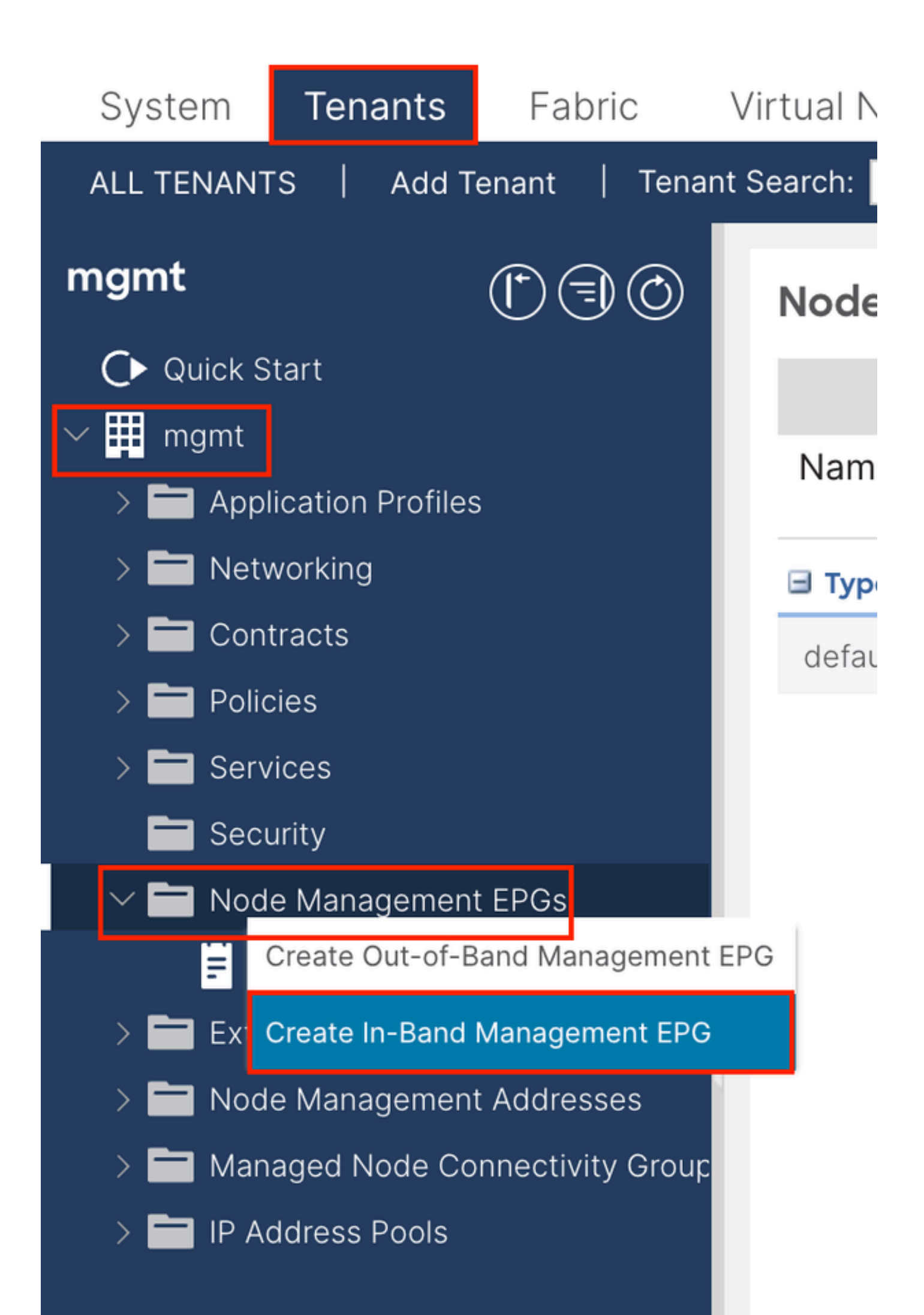

| Create In-Band | I Management EPG              | $\times$ |
|----------------|-------------------------------|----------|
| Name:          | default                       |          |
| Annotations:   | Click to add a new annotation |          |
| Encap:         | vlan-10                       |          |
| Bridge Domain: | e.g., vlan-1                  |          |
| Static Routes: |                               | 1        |
|                | IR Address                    | T        |
|                | IF Address                    |          |
|                |                               |          |
|                |                               |          |
|                |                               |          |
|                |                               |          |
|                |                               |          |
|                |                               |          |
|                |                               |          |
|                |                               |          |
|                |                               |          |
|                |                               |          |
|                |                               |          |
|                |                               |          |
|                |                               |          |
|                |                               |          |
|                |                               |          |
|                |                               |          |
|                |                               |          |
|                |                               |          |
|                | Cancel                        |          |
|                |                               |          |

Nome: il nome dell'EPG INB.

Encap: selezionare la VLAN nel pool di VLAN come si crea nel passaggio 1.1.

Dominio bridge: scegliere il BD creato al punto 2.1.

2.3. Assegnare l'indirizzo IP INB statico al dispositivo

Spostarsi sul percorso dell'interfaccia grafica Web di APICTenants > mgmt > Node Management Addresses > Static Node Management Addresses.

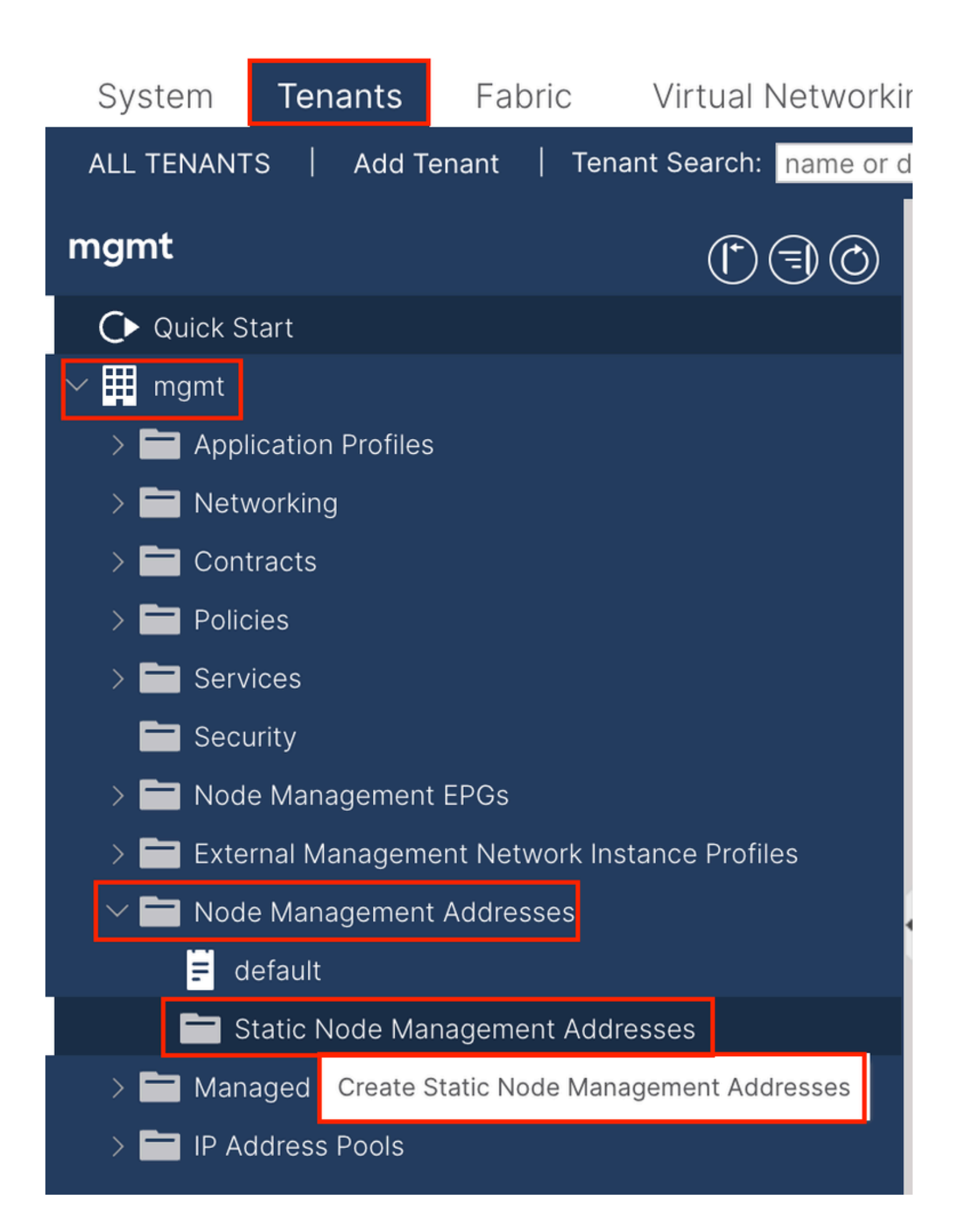

| Create Static Node Management Addresses                | ) |
|--------------------------------------------------------|---|
| Node Range: 1 - 3                                      |   |
| Config: ☐ Out-Of-Band Addresses<br>✓ In-Band Addresses |   |
| n-Band IP Addresses                                    |   |
| In-Band Management EPG: default                        |   |
| In-Band IPV4 Address: 192.168.6.1/24                   |   |
| address/mask                                           |   |
| In-Band IPV4 Gateway: 192.168.6.254                    |   |
| In-Band IPV6 Address:                                  |   |
| address/mask                                           |   |
| In-Band IPV6 Gateway:                                  |   |
|                                                        |   |
|                                                        |   |
|                                                        |   |
|                                                        |   |
|                                                        |   |
|                                                        |   |
|                                                        |   |
|                                                        |   |
|                                                        |   |
|                                                        |   |
|                                                        |   |
|                                                        |   |
|                                                        |   |
|                                                        |   |
|                                                        |   |
| Cancel                                                 |   |
|                                                        |   |

Intervallo nodi: l'ID del nodo da assegnare all'indirizzo INB. L'indirizzo INB assegnato aumenta in modo sequenziale con l'ID nodo.

Configurazione - Scegliere Indirizzi In-Band.

Gestione in-band EPG: scegliere l'EPG creato nel passo 2.2.

Indirizzo IPV4 in-band: il primo indirizzo INB assegnato.

Gateway IPV4 in-band: configurarlo come indirizzo della subnet aggiunta nel passaggio 2.1.

| System     | Tenants           | Fabric          | Virtual Ne    | etworking A    | dmin Ope   | erations A       | Apps Integra | tions            |               |
|------------|-------------------|-----------------|---------------|----------------|------------|------------------|--------------|------------------|---------------|
| ALL TENANT | S Add Te          | enant   Ten     | ant Search: n | ame or descr   | comm       | on <b>  mgmt</b> |              |                  |               |
| mgmt       |                   | Ē               | 30            | Static Node I  | Managemen  | t Addresses      | 5            |                  |               |
| Quick S    | tart              |                 |               |                |            |                  |              |                  |               |
| ∽ 🗰 mgmt   |                   |                 |               | Node ID        | Name       | 🔺 Туре           | EPG          | IPV4 Address     | IPV4 Gateway  |
| > 🖬 Appl   | ication Profiles  |                 |               | pod-2/node-3   | f6apic3    | In-Band          | default      | 192.168.6.3/24   | 192.168.6.254 |
|            | vorking<br>tracts |                 |               | pod-1/node-1   | f6apic1    | In-Band          | default      | 192.168.6.1/24   | 192.168.6.254 |
| > 🗖 Polic  | cies              |                 |               | pod-1/node-2   | f6apic2    | In-Band          | default      | 192.168.6.2/24   | 192.168.6.254 |
| > 🚞 Serv   | ices              |                 |               | pod-1/node-101 | f6leaf101  | In-Band          | default      | 192.168.6.101/24 | 192.168.6.254 |
| 🚞 Seci     | urity             |                 | 1             | pod-1/node-102 | f6leaf102  | In-Band          | default      | 192.168.6.102/24 | 192.168.6.254 |
| > 🚞 Nod    | e Management      | EPGs            |               | pod-2/node-112 | f6leaf112  | In-Band          | default      | 192.168.6.112/24 | 192.168.6.254 |
| > 🚞 Exte   | rnal Manageme     | ent Network In: | stance Pr     | pod-2/node-111 | f6leaf111  | In-Band          | default      | 192.168.6.111/24 | 192.168.6.254 |
|            | e Management      | Addresses       |               | pod-1/node-202 | f6spine202 | In-Band          | default      | 192 168 6 202/24 | 192 168 6 254 |
| E d        | efault            |                 |               | pod-1/pode-201 | f6spine201 | In-Band          | default      | 192.168.6.201/24 | 192 168 6 254 |
| s 🗖 s      | tatic Node Mar    | nagement Add    | resses        | pou-mode-zon   | rospinezor | in-band          | Gerauit      | 132.100.0.201/24 | 132.100.0.234 |
| > 🚞 Man    | aged Node Cor     | nnectivity Grou | aps           | pod-2/node-212 | f6spine212 | In-Band          | default      | 192.168.6.212/24 | 192.168.6.254 |
| > 🚞 IP Ad  | ddress Pools      |                 |               | pod-2/node-211 | f6spine211 | In-Band          | default      | 192.168.6.211/24 | 192.168.6.254 |

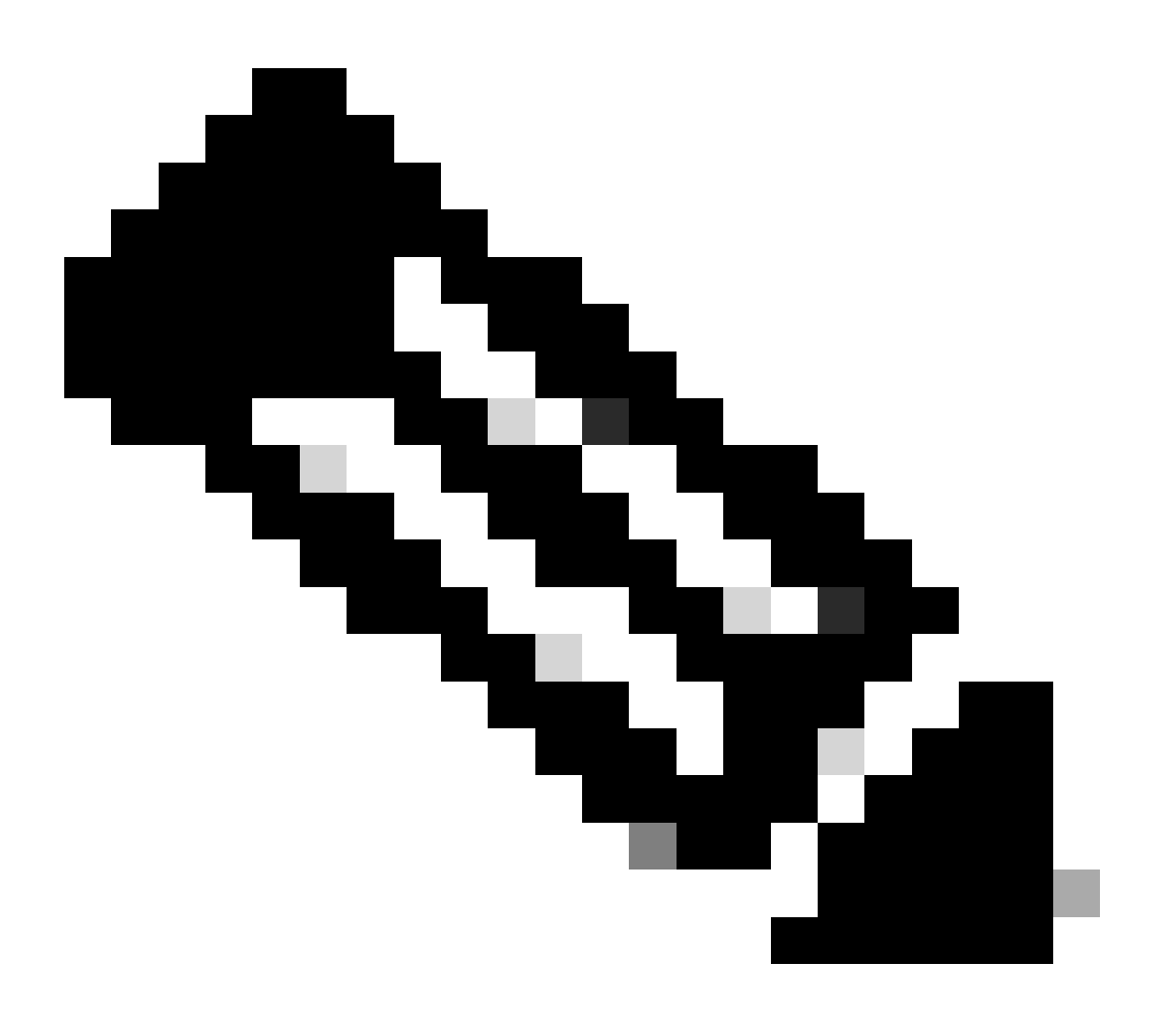

Nota: dopo aver completato la configurazione nel passo 2.3., tutte le parti foglia e APIC possono comunicare attraverso INB.

3. Indirizzo INB di perdita

È possibile condividere la subnet INB con altre reti tramite qualsiasi metodo di perdita di route. INB EPG può essere considerato un EPG speciale. Non vi è alcuna differenza con il normale EPG quando si configurano le perdite di percorso.

In questo documento solo L3out viene configurato come esempio.

3.1. Crea L3out nel tenant di gestione

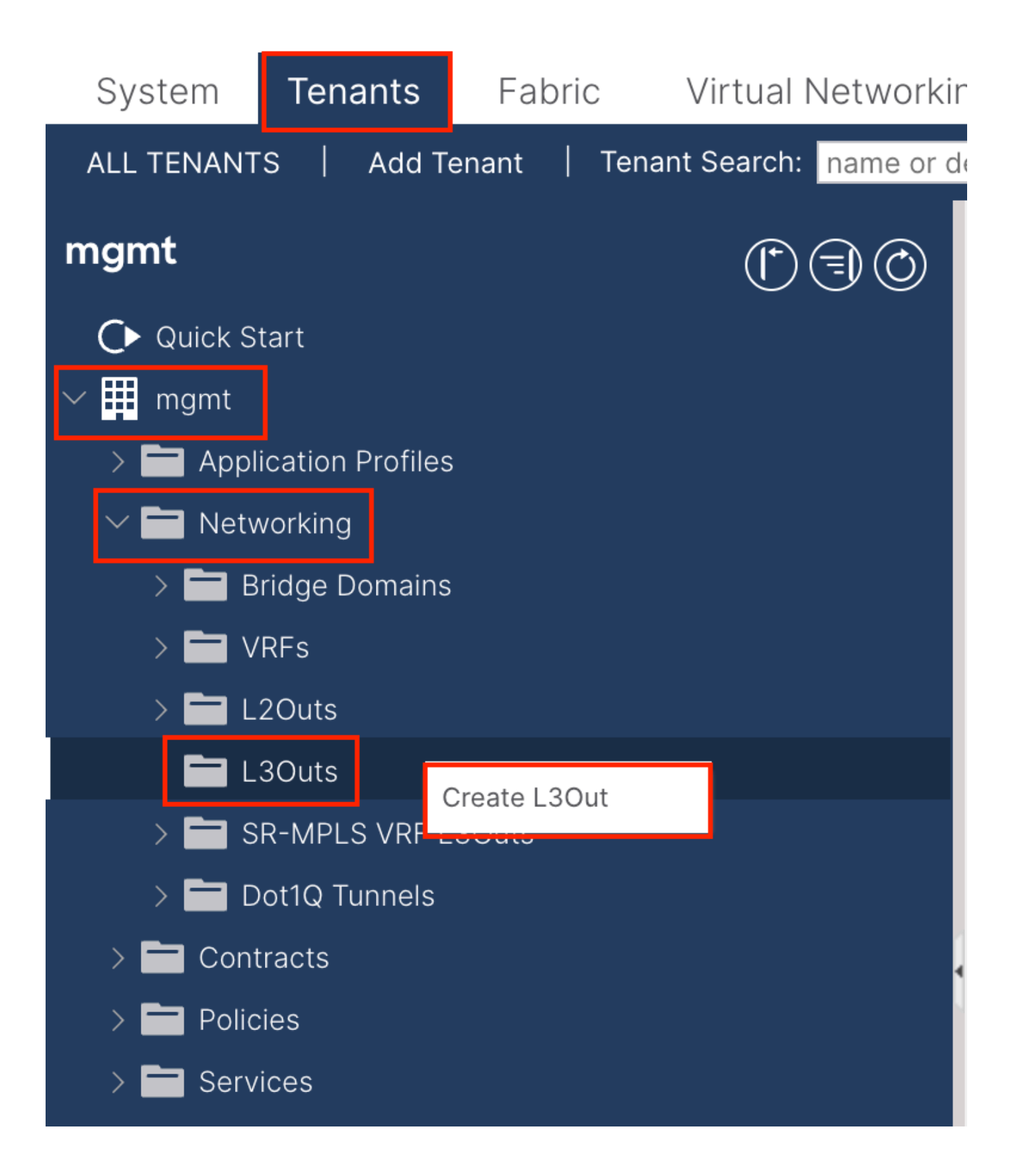

Nell'esempio, un'interfaccia fisica viene utilizzata con un router che esegue il protocollo OSPF (Open Shortest Path First).

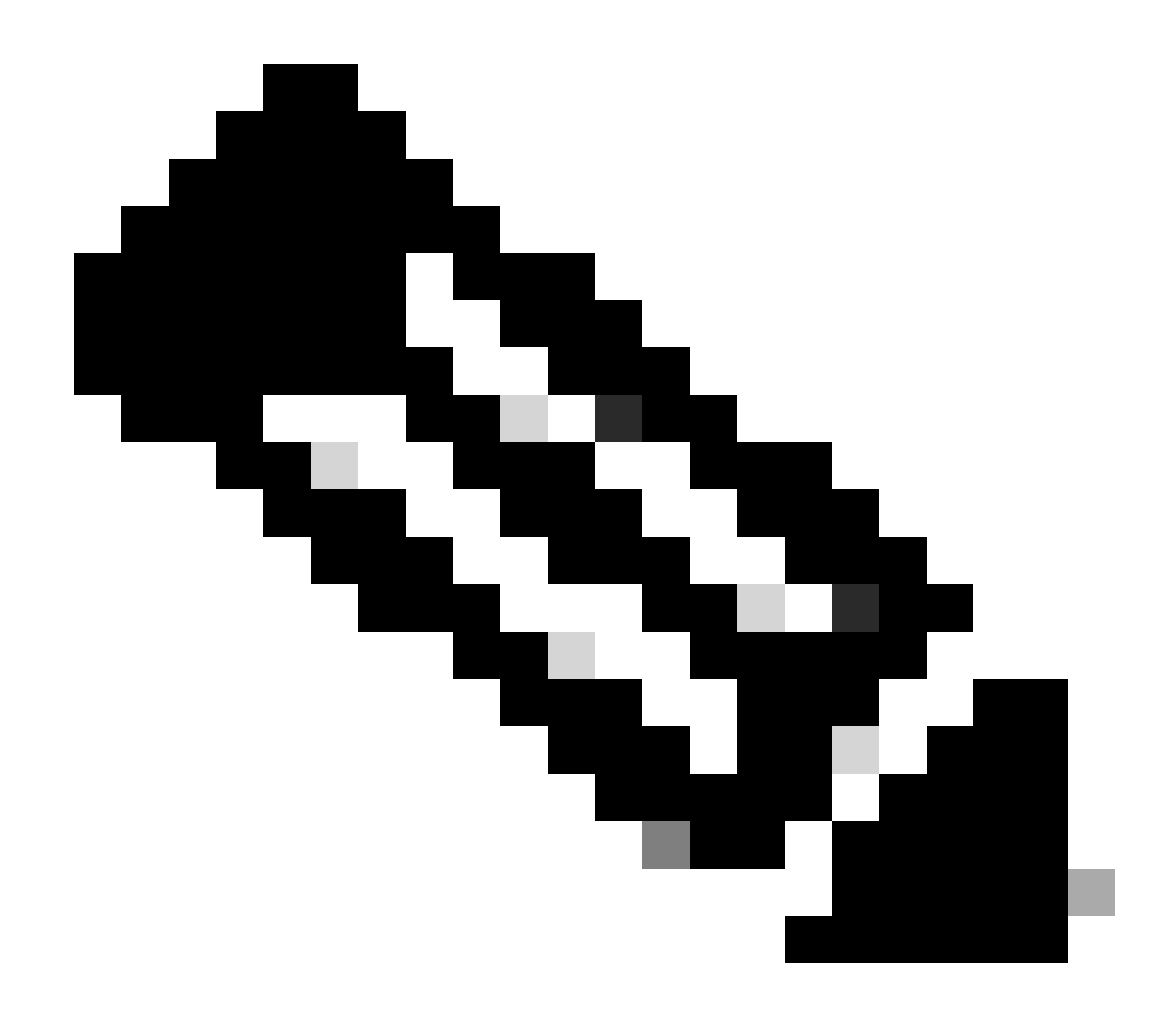

Nota: per ulteriori informazioni su L3out, fare riferimento al white paper L3out; ACI Fabric L3Out White Paper.

| he Esour                                                                                                    |                                                                                                    |
|----------------------------------------------------------------------------------------------------|----------------------------------------------------------------------------------------------------|
|                                                                                                    | 1. Identity         2. Nodes And Interfaces         3. Protocols         4. External EPG                                                                                                    |
|                                                                                                    | 201. Destand                                                                                                    |
|                                                                                                    |                                                                                                    |
|                                                                                                    |                                                                                                    |
| L                                                                                                    | RouteR                                                                                                    |
| Leaf                                                                                                    | Router                                                                                                    |
|                                                                                                    |                                                                                                    |
| Identity                                                                                                    |                                                                                                    |
| A Leves 2 Outside (L2Out) actively configuration defines h                                                                                                    | when the ACI fabric connects to external layer 2 patyonks. The L2Out supports connecting to external                                                                                                    |
| A Layer 3 Outside (L3Out) network configuration defines no<br>networks using static routing and dynamic routing protocol                                                                                          | low the ACI fabric connects to external layer 3 networks. The L3Out supports connecting to externa                                                                                                    |
|                                                                                                    | iis (BGP, USPF, alid EIGRP).                                                                                                    |
|                                                                                                    | is (bor, USPr, and Eighr).                                                                                                    |
| Prerequisites:                                                                                                    | is (bor, USFr, and Eiger).                                                                                                    |
| Prerequisites:<br>• Configure an L3 Domain and Fabric Access Policies for ir<br>• Configure a BGP Route Reflector Policy for the fabric infr                                                                      | interfaces used in the L3Out (AAEP, VLAN pool, Interface selectors).<br>ra MP-BGP.                                                                                                    |
| Prerequisites:<br>• Configure an L3 Domain and Fabric Access Policies for ir<br>• Configure a BGP Route Reflector Policy for the fabric infr                                                                      | interfaces used in the L3Out (AAEP, VLAN pool, Interface selectors).<br>ra MP-BGP.                                                                                                    |
| Prerequisites:<br>• Configure an L3 Domain and Fabric Access Policies for ir<br>• Configure a BGP Route Reflector Policy for the fabric infr                                                                      | interfaces used in the L3Out (AAEP, VLAN pool, Interface selectors).<br>ra MP-BGP.                                                                                                    |
| Prerequisites: <ul> <li>Configure an L3 Domain and Fabric Access Policies for ir</li> <li>Configure a BGP Route Reflector Policy for the fabric infr</li> </ul> Name: INB-L3out                                   | Interfaces used in the L3Out (AAEP, VLAN pool, Interface selectors).<br>ra MP-BGP.                                                                                                    |
| Prerequisites:<br>• Configure an L3 Domain and Fabric Access Policies for ir<br>• Configure a BGP Route Reflector Policy for the fabric infr<br>Name: INB-L3out<br>VRF: Inb                                       | Interfaces used in the L3Out (AAEP, VLAN pool, Interface selectors).<br>in MP-BGP.  BGP BGP OSPF Area ID: 0 OSPF Area Send redistributed LSAs into NSSA area                                                                                                    |
| Prerequisites:<br>• Configure an L3 Domain and Fabric Access Policies for ir<br>• Configure a BGP Route Reflector Policy for the fabric infr<br>Name: INB-L3out<br>VRF: Inb<br>L3 Domain: F6_inb                  | Interfaces used in the L3Out (AAEP, VLAN pool, Interface selectors).<br>in MP-BGP.<br>BGP EIGRP OSPF<br>OSPF Area ID: 0<br>OSPF Area Send redistributed LSAs into NSSA area<br>Control: Originate summary LSA                                                                                                    |
| Prerequisites:<br>• Configure an L3 Domain and Fabric Access Policies for ir<br>• Configure a BGP Route Reflector Policy for the fabric infr<br>Name: INB-L3out<br>VRF: inb<br>L3 Domain: F6_inb<br>Use for GOLF: | Interfaces used in the L3Out (AAEP, VLAN pool, Interface selectors).<br>Ta MP-BGP.<br>OSPF Area ID: 0<br>OSPF Area Send redistributed LSAs into NSSA area<br>Control: Originate summary LSA<br>Suppress forwarding address in translated LSA                                                                                                    |
| Prerequisites:<br>• Configure an L3 Domain and Fabric Access Policies for ir<br>• Configure a BGP Route Reflector Policy for the fabric infr<br>Name: INB-L3out<br>VRF: inb<br>L3 Domain: F6_inb<br>Use for GOLF: | Interfaces used in the L3Out (AAEP, VLAN pool, Interface selectors).<br>ra MP-BGP.<br>OSPF Area ID: 0<br>OSPF Area ID: 0<br>OSPF Area Send redistributed LSAs into NSSA area<br>Control: Originate summary LSA<br>Suppress forwarding address in translated LSA<br>OSPF Area Type: NSSA area<br>Regular area<br>Stub area                                                                                                    |
| Prerequisites:<br>• Configure an L3 Domain and Fabric Access Policies for ir<br>• Configure a BGP Route Reflector Policy for the fabric infr<br>Name: INB-L3out<br>VRF: inb<br>L3 Domain: F6_inb<br>Use for GOLF: | Interfaces used in the L3Out (AAEP, VLAN pool, Interface selectors).<br>ra MP-BGP.<br>OSPF Area ID: 0<br>OSPF Area ID: 0<br>OSPF Area Type: NSSA area<br>OSPF Area Type: NSSA area<br>OSPF Area Cost: 1                                                                                                    |
| Prerequisites:<br>• Configure an L3 Domain and Fabric Access Policies for ir<br>• Configure a BGP Route Reflector Policy for the fabric infr<br>Name: INB-L3out<br>VRF: inb<br>L3 Domain: F6_inb<br>Use for GOLF: | Interfaces used in the L3Out (AAEP, VLAN pool, Interface selectors).<br>ra MP-BGP.<br>OSPF Area ID: O<br>OSPF Area ID: O<br>OSPF Area ID: O<br>OSPF Area Type: NSSA area<br>OSPF Area Cost: 1                                                                                                    |
| Prerequisites:<br>• Configure an L3 Domain and Fabric Access Policies for ir<br>• Configure a BGP Route Reflector Policy for the fabric infr<br>Name: INB-L3out<br>VRF: inb<br>L3 Domain: F6_inb<br>Use for GOLF: | Interfaces used in the L3Out (AAEP, VLAN pool, Interface selectors).<br>ra MP-BGP.<br>OSPF Area ID: 0<br>OSPF Area ID: 0<br>OSPF Area |

Nome: il nome dell'inb L3out.

VRF - Scegliere il VRF in cui si trova il percorso L3out. In questo documento viene utilizzata la configurazione più semplice e viene selezionato il VRF INB nel tenant di gestione.

Dominio L3 - Creare e scegliere in base alla situazione effettiva. Per informazioni dettagliate sul dominio L3, consultare il white paper L3out.

OSPF - In questo esempio, L3out esegue il protocollo OSPF. Scegliere un protocollo di routing dinamico o utilizzare il routing statico in base alla situazione effettiva.

| I. Identity 2. Nodes And Interfaces 3. Protocols 4. External   Nodes and Interfaces The L3Out configuration consists of node profiles and interface profiles. An L3Out can span across multiple nodes in the fabric. All nodes used by the L3Out can be a single node profile and is required for nodes that are part of a VPC pair. Interface profiles can include multiple interfaces. When configuring dual stack interface separate interface profile is required for the IPv4 and IPv6 configuration, that is automatically taken care of by this wizard.   Use Defaults:    Use Defaults:     Layer 3: Routed   Layer 3: Routed   Nodes   Nodes   Node ID Loopback Address   Ig2.168.1.6 Ig2.168.1.6   Loopback. Ig2.168.1.6                                                                                                    | 2. Nodes And Interfaces       3. Protocols       4. External EPG         an across multiple nodes in the fabric. All nodes used by the L3Out can be includer ites can include multiple interfaces. When configuring dual stack interfaces a ally taken care of by this wizard. |
|----------------------------------------------------------------------------------------------------|----------------------------------------------------------------------------------------------------|
| 1. Identity       2. Nodes And Interfaces       3. Protocols       4. External of the stand interface in the stand interface profiles and interface profiles and interface profile profile profile profile profiles and interface profiles and interface profile profile profile profile profile profile profile pro                                                                                                    | 2. Nodes And Interfaces 3. Protocols 4. External EPG<br>an across multiple nodes in the fabric. All nodes used by the L3Out can be include<br>iles can include multiple interfaces. When configuring dual stack interfaces a<br>ally taken care of by this wizard.             |
| Nodes and Interfaces<br>The L3Out configuration consists of node profiles and interface profiles. An L3Out can span across multiple nodes in the fabric. All nodes used by the L3Out can be<br>in a single node profile and is required for nodes that are part of a VPC pair. Interface profiles can include multiple interfaces. When configuring dual stack interface<br>separate interface profile is required for the IPv4 and IPv6 configuration, that is automatically taken care of by this wizard.<br>Use Defaults:<br>Use Defaults:<br>Layer 3: Routed Routed Sub SVI Floating SVI<br>Layer 2: Port Direct Port Channel<br>Nodes<br>Node ID Router ID Loopback Address<br>I 192.168.1.6 192.168.1.6 192.168.1.                                                                                                    | in across multiple nodes in the fabric. All nodes used by the L3Out can be include<br>iles can include multiple interfaces. When configuring dual stack interfaces a<br>illy taken care of by this wizard.                                                                     |
| The L3Out configuration consists of node profiles and interface profiles. An L3Out can span across multiple nodes in the fabric. All nodes used by the L3Out can be<br>in a single node profile and is required for nodes that are part of a VPC pair. Interface profiles can include multiple interfaces. When configuring dual stack interface<br>separate interface profile is required for the IPv4 and IPv6 configuration, that is automatically taken care of by this wizard.<br>Use Defaults:<br>Use Defaults:<br>Layer 3: Routed Routed Sub SVI Floating SVI<br>Layer 2: Port Direct Port Channel<br>Nodes<br>Node ID Router ID Loopback Address<br>192.168.1.6<br>192.168.1.6 | In across multiple nodes in the fabric. All nodes used by the L3Out can be include<br>iles can include multiple interfaces. When configuring dual stack interfaces a<br>Illy taken care of by this wizard.                                                                     |
| Use Defaults:<br>Interface Types<br>Layer 3: Routed Routed Sub SVI Floating SVI<br>Layer 2: Port Direct Port Channel<br>Nodes<br>Node ID Router ID Loopback Address<br>192.168.1.6 192.168.1.6 Leave empty to not configure<br>any Loopback                                                                                                    |                                                                                                    |
| Node ID     Router ID     Loopback Address       f2leaf102 (Node-102)     192.168.1.6     192.168.1.6                                                                                                    |                                                                                                    |
| Layer 2: Port Direct Port Channel Nodes Node ID  I2leaf102 (Node-102) I2.168.1.6 I2.168.1.6 Leave empty to not configure any Loopback                                                                                                    |                                                                                                    |
| Nodes Node ID Router ID I2:168.1.6 I92:168.1.6 Leave emply to not configure emp Loopback                                                                                                    |                                                                                                    |
| Node ID     Router ID     Loopback Address       f2leaf102 (Node-102)     192.168.1.6     192.168.1.6       Leave empty to not configure any Loopback     + Hide Interfaces                                                                                                    |                                                                                                    |
|                                                                                                    | + Hide Interfaces                                                                                                    |
| Interface IP Address MTU (bytes)<br>eth1/40 Ig2.168.2.1/24<br>address/mask I500 +                                                                                                    |                                                                                                    |

Configurare l'interfaccia in base al piano di rete.

| Creat  | te L3Out        |                     |             |    |                 |               |              |                 | $\bigotimes$ |
|--------|-----------------|---------------------|-------------|----|-----------------|---------------|--------------|-----------------|--------------|
|        |                 |                     | 1. Identity | 2. | Nodes And Inter | faces         | 3. Protocols | 4. External EPG |              |
| Protoc | ol Associations |                     |             |    |                 |               |              |                 |              |
|        | OSPF            |                     |             |    |                 |               |              |                 |              |
|        | Node ID: 102    |                     |             |    |                 |               |              |                 |              |
|        | Interface       |                     |             |    | F               | lide Policy 🗌 |              |                 |              |
|        | 1/40            | Policy:<br>OSPF_P2P |             |    |                 |               |              |                 |              |
|        |                 |                     |             |    |                 |               |              |                 |              |
|        |                 |                     |             |    |                 |               |              |                 |              |
|        |                 |                     |             |    |                 |               |              |                 |              |
|        |                 |                     |             |    |                 |               |              |                 |              |
|        |                 |                     |             |    |                 |               |              |                 |              |
|        |                 |                     |             |    |                 |               |              |                 |              |
|        |                 |                     |             |    |                 |               |              |                 |              |
|        |                 |                     |             |    |                 |               |              |                 |              |
|        |                 |                     |             |    |                 |               |              |                 |              |
|        |                 |                     |             |    |                 |               |              |                 |              |
|        |                 |                     |             |    |                 |               | Previous     | Cancel Next     |              |

Per OSPF, il tipo di rete predefinito è broadcast. In questo esempio viene impostato il tipo di rete point-to-point.

Default EPG for all external networks: 🗹

| Create L3Out                                                                     |                                                                                               |                                     |             |                                                                   |                                                          | 8                                                      |
|----------------------------------------------------------------------------------|-----------------------------------------------------------------------------------------------|-------------------------------------|-------------|-------------------------------------------------------------------|----------------------------------------------------------|--------------------------------------------------------|
|                                                                                  |                                                                                               | 1. Identity                         |             | 2. Nodes And Interfaces                                           | 3. Protocols                                             | 4. External EPG                                        |
| External EPG                                                                     |                                                                                               |                                     |             |                                                                   |                                                          |                                                        |
| The L3Out Network or Externa<br>EPG for applying contracts. Ro<br>in the fabric. | al EPG is used for traffic classification, co<br>bute control policies are used for filtering | ntract associatio<br>dynamic routes | ons,<br>exc | , and route control policies. Cla<br>changed between the ACI fabr | assification is matching e<br>ic and external devices, a | xternal networks to this<br>and leaked into other VRFs |
| Name:                                                                            | all-subnet-epg                                                                                |                                     |             |                                                                   |                                                          |                                                        |
| Provided Contract:                                                               | Type to select Provided Contrac $\lor$                                                        |                                     |             |                                                                   |                                                          |                                                        |
| Consumed Contract:                                                               | Type to select Consumed Contra $\sim$                                                         |                                     |             |                                                                   |                                                          |                                                        |

| Previous | Cancel | Finish |
|----------|--------|--------|

Nell'esempio, esiste solo un'uscita L3e solo EPG ed è possibile utilizzare l'opzione predefinita EPG per tutte le reti esterne.

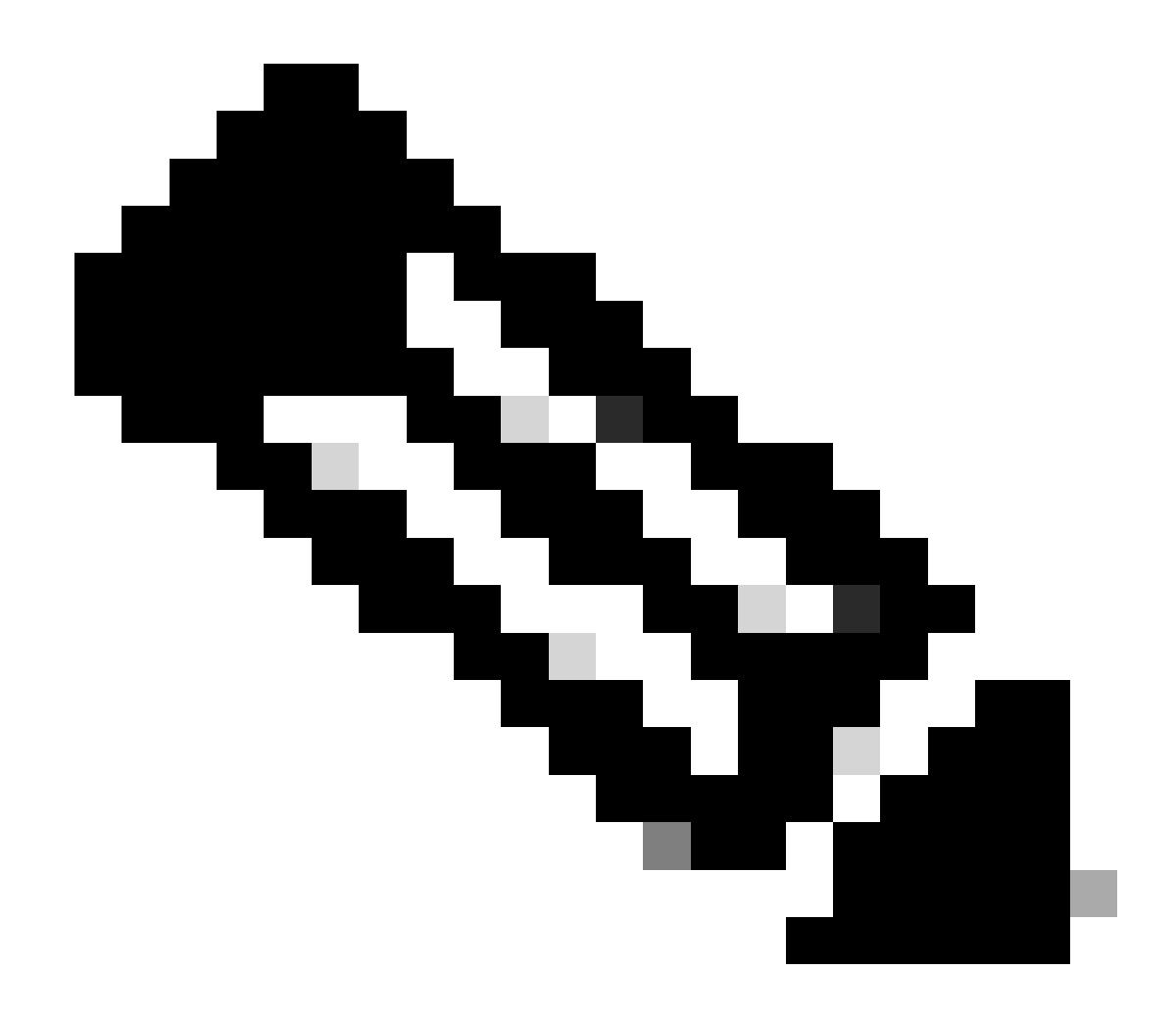

Nota: se nello stesso VRF sono presenti più EPG L3out, configurare questa opzione con attenzione. Per ulteriori informazioni, consultare il white paper L3out.

Dopo aver configurato il router, lo stato del router adiacente OSPF può essere modificato in FULL.

admin-Infra# show lldp neighbors Capability codes: (R) Router, (B) Bridge, (T) Telephone, (C) DOCSIS Ca

Per la risoluzione dei problemi in L3out, consultare il documento sulla risoluzione dei problemi relativi all'inoltro esterno ACI.

#### 3.2. BD associato a L3out

Spostarsi sul percorso dell'interfaccia grafica Web di APICTenants > mgmt > Networking > Bridge Domains > inb.

| System      | Tenants                  | Fabric                     | Virtua    | I Networking     | Admin                | Opera                      | tions                  | Apps       | Integrat  | ions    |               |         |         |            |            |    |
|-------------|--------------------------|----------------------------|-----------|------------------|----------------------|----------------------------|------------------------|------------|-----------|---------|---------------|---------|---------|------------|------------|----|
| ALL TENANT  | S   Add Te               | nant   Ten                 | ant Searc | h: name or descr | 1                    | common                     | mgm                    | guang      | xil   gua | angxil2 | infra         |         |         |            |            |    |
| mgmt        |                          | D3                         | 00        | Bridge Dom       | ain - inb            |                            |                        |            |           |         |               |         |         |            | C          | 3  |
| C► Quick St | tart                     |                            |           |                  | Sumn                 | nary                       | Policy                 | Operatio   | onal s    | Stats   | Health        | Faults  | Histor  | y Poli     | cy Viewer  |    |
| > 🗖 Appli   | ication Profiles         |                            |           |                  |                      |                            |                        |            | Gene      | eral    | L3 Configur   | ations  | Advance | ed/Trouble | shooting   |    |
| ✓ ➡ Netw    | vorking<br>ridge Domains |                            |           | 8 👽 🛆            |                      |                            |                        |            |           |         |               |         |         |            | Ŏ <u>+</u> |    |
| ~ @         | ) inb                    |                            |           | Properties       |                      |                            | Addres                 | s          |           |         | IP<br>Address | IP      | Control | Selector   |            |    |
| >           | DHCP Rel                 | ay Labeis<br>Subnets       |           |                  |                      |                            | 106.20                 | 1.254/24   |           | Adver   | t False       | False   |         |            |            |    |
| ~           | Subnets                  | .1.254/24                  |           |                  |                      |                            |                        |            |           |         |               |         |         |            |            |    |
| > 🖿 v       | RFs                      |                            | •         |                  | EP Move De<br>Associ | tection Mod<br>iated L3 Ou | de: 🗌 GARP<br>its:     | based dete | ction     |         |               |         |         |            | <b>1</b> + |    |
|             | 2Outs<br>3Outs           |                            |           |                  |                      |                            | ▲ L3 C                 | ut         | _         |         |               |         |         |            |            |    |
| × 🗗         | INB-L3out                | nde Drefilee               |           |                  |                      |                            | INB-L3                 | out        |           |         |               | 01      |         |            | Y          | Į. |
| ~<br>~      | External E               | PGs                        |           |                  |                      |                            |                        |            |           |         | Jpoate        | Cancel  |         |            |            |    |
| >           | = all-sub                | net-epg<br>o for import ar | nd ex     |                  | L3Out for            | Route Profi                | ile: select a          | value      | ~         |         |               |         |         |            |            |    |
| > 🖿 si      | R-MPLS VRF L             | 3Outs                      |           |                  | Link-local           | IPv6 Addres                | ss: ::<br>cv: select a | value      |           |         |               |         |         |            |            |    |
|             | ot1Q Tunnels             |                            |           |                  |                      |                            |                        |            | 1.2       |         |               |         |         |            |            |    |
| > 💼 Cont    | ies                      |                            |           |                  |                      |                            |                        |            |           |         | Show          | v Usage | Rese    | et S       | Submit     |    |
| N 🗖 Sorui   | ioon                     |                            |           |                  |                      |                            |                        |            |           |         |               |         |         |            |            |    |

Output L3out associati: scegliere il nome dell'output L3out di gestione creato nel passaggio 3.1.

3.3. Creazione di contratti

Spostarsi sul percorso dell'interfaccia grafica Web di APICTenants > mgmt > Contracts > Standard.

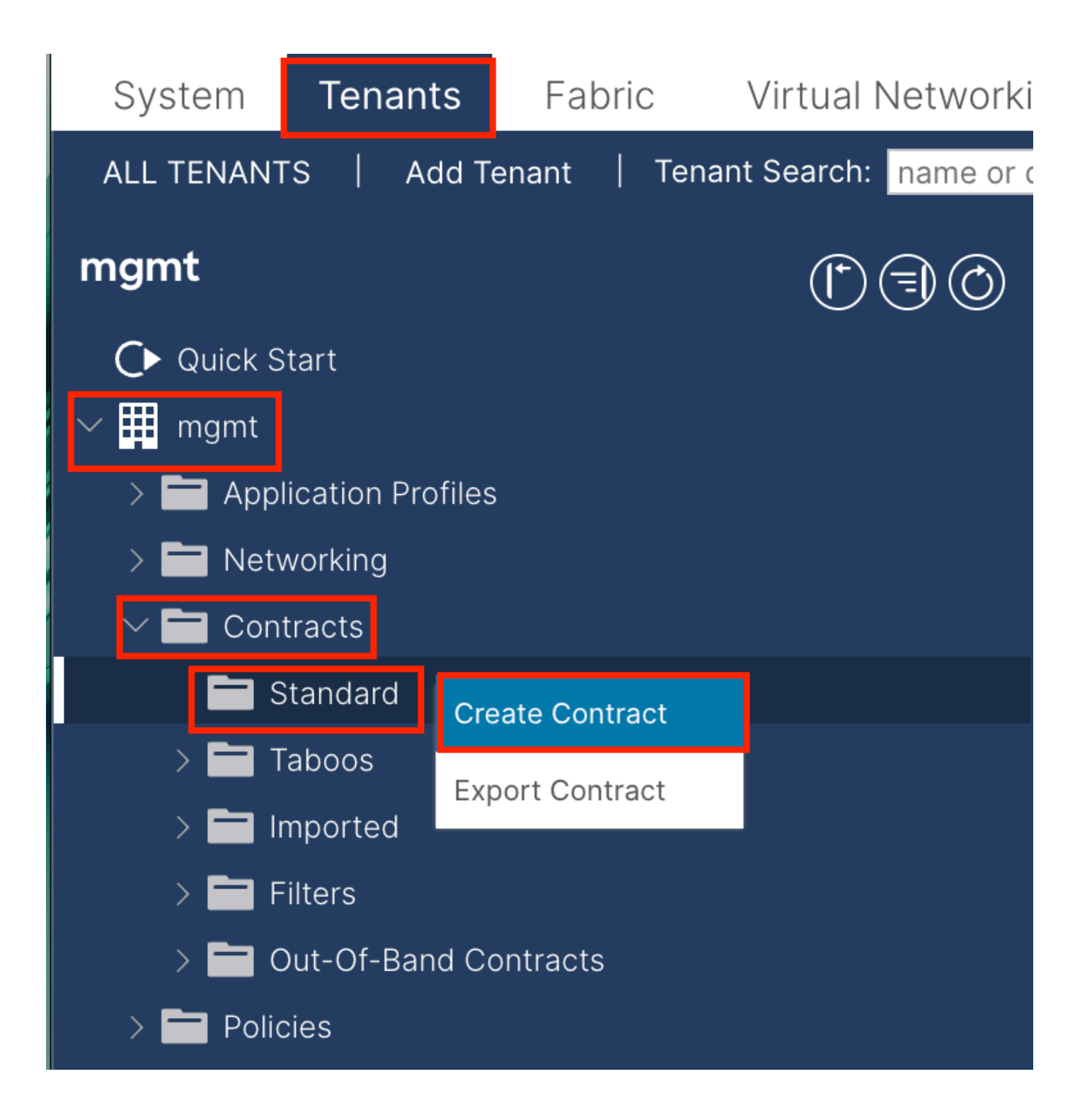

| Create Contrac | t                    |             |   | × |
|----------------|----------------------|-------------|---|---|
| Name:          | ALL                  |             | ] |   |
| Alias:         |                      |             |   |   |
| Scope:         | VRF                  | $\sim$      | ] |   |
| QoS Class:     | Unspecified          | ~           | ^ |   |
| Target DSCP:   | Unspecified          | ~           | · |   |
| Description:   | optional             |             |   |   |
| Annotations:   | Click to add a new a | innotation  |   |   |
| Subjects:      |                      |             |   | + |
|                | Name                 | Description |   |   |
|                | ALL                  |             |   |   |
|                |                      |             |   |   |
|                |                      |             |   |   |
|                |                      |             |   |   |
|                |                      |             |   |   |
|                |                      |             |   |   |
|                |                      |             |   |   |
|                |                      |             |   |   |
|                |                      |             |   |   |
|                |                      |             |   |   |

Submit

Cancel

| Create Contrac                                  | t Subject                  |               |                 | $\bigotimes$ |
|-------------------------------------------------|----------------------------|---------------|-----------------|--------------|
| Alias                                           |                            |               |                 |              |
| Description                                     | optional                   |               |                 |              |
| Target DSCP:                                    | Unspecified                | $\checkmark$  |                 |              |
| Apply Both Directions:<br>Reverse Filter Ports: |                            |               |                 |              |
| Wan SL                                          | A Policy: select an option | $\sim$        |                 |              |
| Filter Chain                                    |                            |               |                 |              |
| L4-L7 Service Graph:                            | select an option           | $\sim$        |                 |              |
| QoS Priority:                                   |                            | $\checkmark$  |                 |              |
|                                                 |                            |               |                 |              |
| Filters                                         |                            |               |                 | <b>1</b> +   |
| Name                                            | Directives                 | Action        | Priority        |              |
| common/any                                      | $\sim$                     | ✓ Permit      | ✓ default level | $\sim$       |
|                                                 |                            | Update Cancel |                 |              |
|                                                 |                            |               |                 |              |
|                                                 |                            |               |                 |              |
|                                                 |                            |               | Cancel          | ОК           |

Nell'esempio, il contratto consente tutto il traffico. Per ulteriori informazioni sul contratto, consultare il white paper Cisco ACI Contract Guide.

#### 3.4. Applica contratto a INB EPG

 $Spostarsi \ sul \ percorso \ dell'interfaccia \ grafica \ Web \ di \ APICTenants > mgmt > Node \ Management \ EPGs > In-Band \ EPG \ - \ default.$ 

| System Tenants Fabric Virtual Networkin              | g Admin Operation       | ns Apps               | Integrations              |       |               |              |                                |             |
|------------------------------------------------------|-------------------------|-----------------------|---------------------------|-------|---------------|--------------|--------------------------------|-------------|
| ALL TENANTS   Add Tenant   Tenant Search: name or de | escr   common           | mgmt   guar           | ngxil   guangxil2   infra |       |               |              |                                |             |
| mgmt (* 🕤 🕤 🔿                                        | In-Band EPG - de        | fault                 |                           |       |               |              |                                | G           |
| O Quick Start                                        |                         |                       |                           |       |               | Policy Stats | Health Faults                  | History     |
| mgmt                                                 |                         |                       |                           |       |               |              |                                |             |
| > Application Profiles                               |                         |                       |                           |       |               |              | Policy                         | Operational |
| > Contracts                                          |                         |                       |                           |       |               |              |                                | 0 <u>+</u>  |
| > Policies                                           | Properties              |                       |                           |       |               |              |                                |             |
| > E Services                                         | Bridge Domain:          | inb                   | S 🖓                       |       |               |              |                                |             |
| Security                                             | Resolved Bridge Domain: | inb                   |                           |       |               |              |                                |             |
| V 🚞 Node Management EPGs                             | Provided Contracts:     | Maria                 | Treast                    | Trees | 0-0.00        | Matab Tara   | Charles                        | 前 +         |
| F In-Band EPG - default                              |                         | mgmt/ALL              |                           | Type  | Qos class     | Match Type   | State                          |             |
| Out-of-Band EPG - default                            |                         | Type at least 4 chara | cters to                  |       | Unspecified   | AtleastOne   | unformed                       |             |
| External Management Network Instance Profiles        |                         |                       |                           |       | Update Cancel |              |                                |             |
| > 🚞 Node Management Addresses                        |                         |                       |                           |       |               | _            |                                |             |
| > Managed Node Connectivity Groups                   | Consumed Contracts:     |                       |                           |       |               |              |                                | 🗊 +         |
| > IP Address Pools                                   |                         | Name<br>momt/ALL      | Tenant                    | Тур   | be            | QoS Class    | State                          |             |
|                                                      |                         | Type at least 4 chara | cters to select           |       |               | Unspecified  | <ul> <li>✓ unformed</li> </ul> |             |
|                                                      |                         |                       |                           |       | Update Cancel |              |                                |             |
|                                                      |                         |                       |                           |       |               |              |                                |             |
|                                                      | Contract Interfaces:    |                       |                           |       |               |              |                                | 11 +        |
|                                                      |                         |                       |                           |       |               |              |                                |             |
|                                                      |                         |                       |                           |       |               | Show Usa     | re Reset                       | Submit      |

Contratti forniti: scegliere il contratto creato nel passo 3.3.

Contratti consumati: scegliere il contratto creato nel passo 3.3.

#### 3.5. Applica contratto a EPG L3out

Spostarsi sul percorso dell'interfaccia grafica Web di APICTenants > mgmt > Networking > L3Outs > INB-L3out > External EPGs > all-subnetepg.

| System Tenants Fabric Virtua         | al Networking Admin Operations Apps Integrations                                                    |       |
|--------------------------------------|----------------------------------------------------------------------------------------------------|-------|
| ALL TENANTS Add Tenant Tenant Search | th: name or descr   common   <b>mgmt</b>   guangxil   guangxil2   infra                             |       |
| mgmt ( ) (                           | External EPG - all-subnet-epg                                                                       | Q     |
| C ← Quick Start                      | Policy Operational Health Faults Histo                                                              | ory   |
| > 🗖 Application Profiles             | General Contracts Inherited Contracts Subject Labels EPG Label                                      | els   |
| Networking     Bridge Domains        | ♥ Healthy (8) (2) (0) (0) ±                                                                         | **-   |
| > 🖿 VRFs                             | Name Tenant Tenant Contract Provided / QoS Class State Add Provided Contract<br>Alias Type Consumed |       |
| > 🖿 L2Outs                           | No items have been found.                                                                           | -     |
| V 🖬 L3Outs                           | Select Actions to create a new item. Add Consumed Contract Inter                                    | rface |
| ✓                                    | Taboo Contract                                                                                      |       |
| > 🔚 Logical Node Profiles            | Add Intra Ext-EPG Contract                                                                          |       |
| 🗸 🚞 External EPGs                    | Delete                                                                                              |       |
| = all-subnet-epg                     |                                                                                                    |       |
| > 🚞 Route map for import and ex      |                                                                                                    |       |
| SR-MPLS VRF L3Outs                   |                                                                                                    |       |

Aggiungi contratti forniti: il contratto creato nel passo 3.3.

Aggiungi contratti consumati: il contratto creato nel passo 3.3.

Dopo averlo applicato, è possibile visualizzare il contratto in Fornito e Consumato.

| System Tenants Fabric         | Virtual Networking         | Admin                      | Operations | Apps         | Integrations    |                |         |            |            |
|-------------------------------|----------------------------|----------------------------|------------|--------------|-----------------|----------------|---------|------------|------------|
| ALL TENANTS   Add Tenant   Te | anant Search: name or desc | r I                        | common   m | ngmt   guang | kil   guangxil2 | infra          |         |            |            |
| mgmt 🕐 🤅                      | 🕽 🔘 💿 Extern               | al EPG - all-s             | ubnet-epg  |              |                 |                |         |            | Q          |
| ♀ Quick Start<br>♀ IIII mgmt  |                            |                            |            |              | Policy          | Operation      | al Hea  | lth Faults | History    |
| > 🚞 Application Profiles      |                            |                            | Ge         | eneral Cor   | ntracts Inh     | erited Contrac | ts Subj | ect Labels | EPG Labels |
| V 🚞 Networking                | ♥ Healthy                  | 8 🕡 🛆 🛈                    |            |              |                 |                |         | (          | 0 ± %-     |
| Bridge Domains                | Name                       | <ul> <li>Tenant</li> </ul> | Tenant     | Contract     | Provided /      | QoS Class      | State   | Label      | Subject    |
| > L2Outs                      |                            |                            | Alias      | Туре         | Consumed        |                |         |            | Label      |
| ✓ 🖿 L3Outs                    | Contract Ty                | pe: Contract               |            |              |                 |                |         |            |            |
| ✓                             | ALL                        | mgmt                       |            | Contract     | Provided        | Unspecified    | formed  |            |            |
| > 🚞 Logical Node Profiles     | ALL                        | mgmt                       |            | Contract     | Consumed        | Unspecified    | formed  |            |            |
| 🗸 🚞 External EPGs             | 1                          |                            |            |              |                 |                |         |            |            |
| = all-subnet-epg              |                            |                            |            |              |                 |                |         |            |            |
| > 🚞 Route map for import a    | and ex                     |                            |            |              |                 |                |         |            |            |

Verifica

Il percorso INB è visibile nel router esterno.

admin-Infra# show ip route vrf aci-inb IP Route Table for VRF "aci-inb" '\*' denotes best ucast next-hop

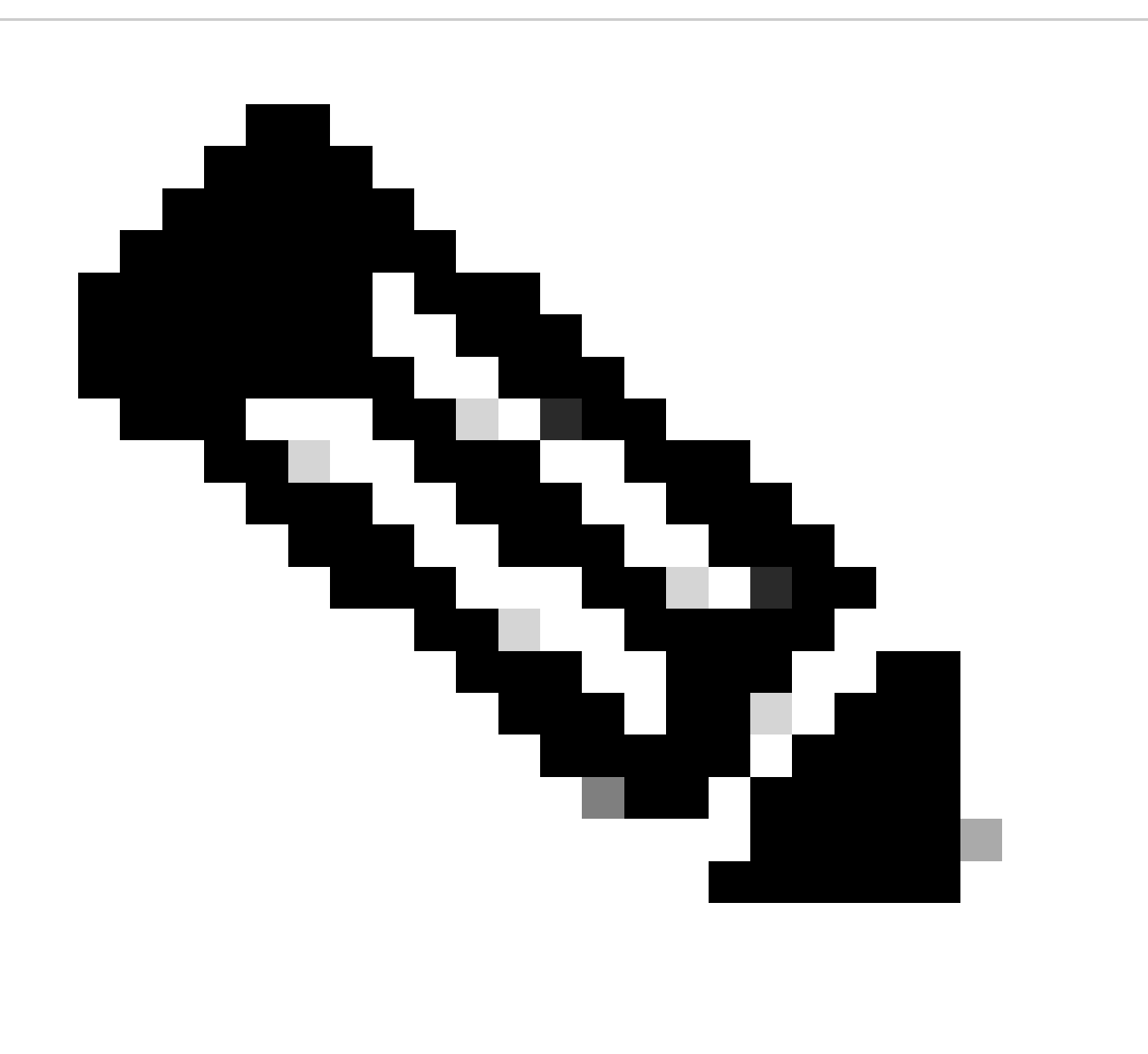

**Nota**: se la versione ACI in uso era vecchia, i nodi della spine **non rispondono al ping** sulla banda in quanto utilizzano interfacce di loopback per la connettività che non rispondono al protocollo ARP (Address Resolution Protocol).

Quando è configurata la gestione in banda, Cisco APIC preferisce sempre la gestione in banda per qualsiasi traffico proveniente da

Cisco APIC (come TACACS).

OOB è ancora accessibile per gli host che inviano richieste specificamente all'indirizzo OOB.

Risoluzione dei problemi

Innanzitutto, è necessario verificare la presenza di eventuali errori in INB.

Interruttore On:

f6leaf102# show vrf mgmt:inb VRF-Name VRF-ID State Reason mgmt:inb 27 Up -- f6leaf102# f6leaf102# show

Su APIC:

f6apic1# ifconfig bond0.10: flags=4163<UP,BROADCAST,RUNNING,MULTICAST> mtu 1496 inet 192.168.6.1 netmas

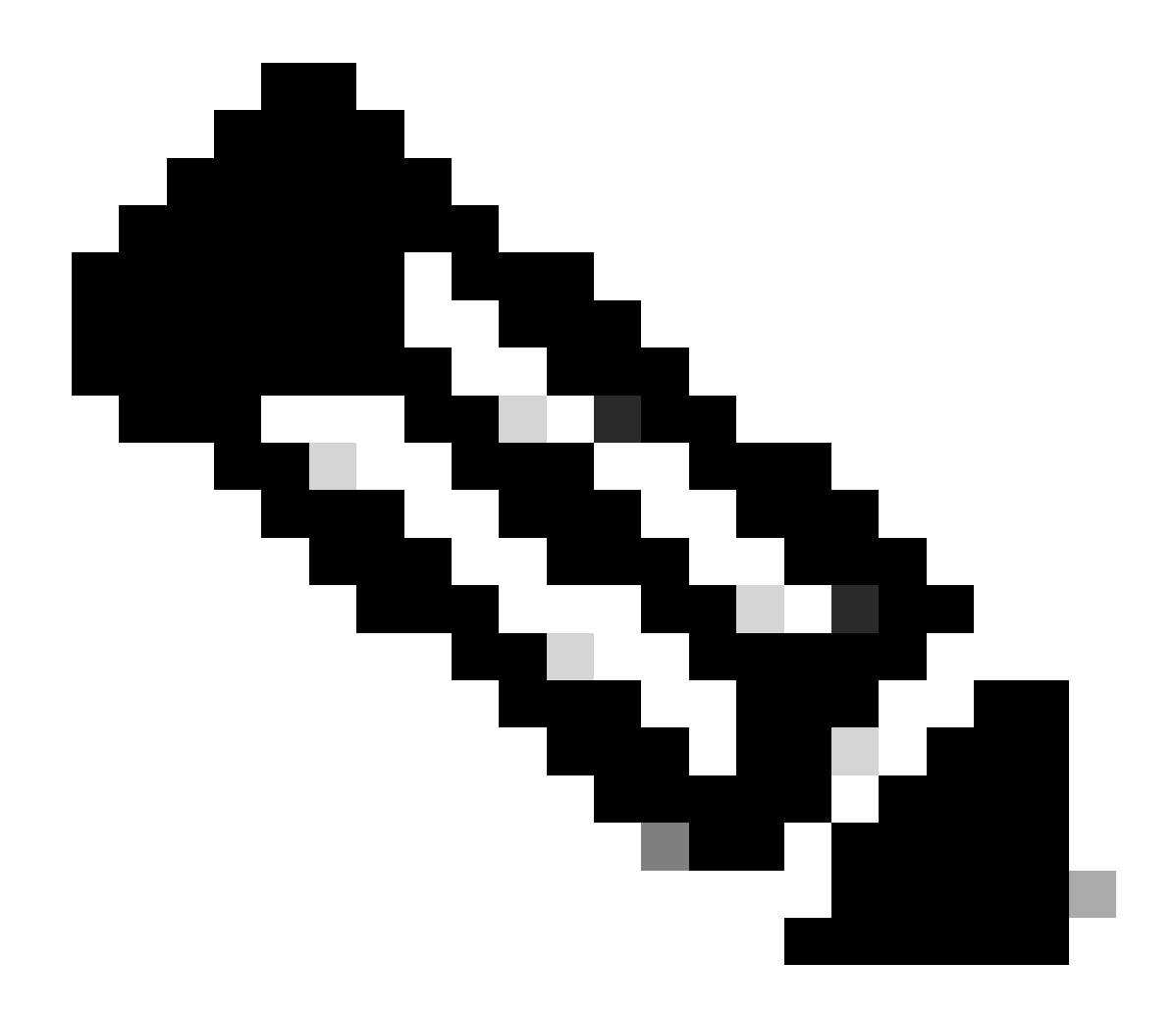

**Nota**: questa funzione di **imposizione della convalida del dominio** controlla la configurazione della VLAN/del dominio e dell'interfaccia usata da EPG. Se non è abilitato, Leaf ignora il controllo del dominio durante il push della configurazione.

Una volta abilitata, la funzione non può essere disabilitata. Per evitare una configurazione incompleta, si consiglia di attivare questa opzione.

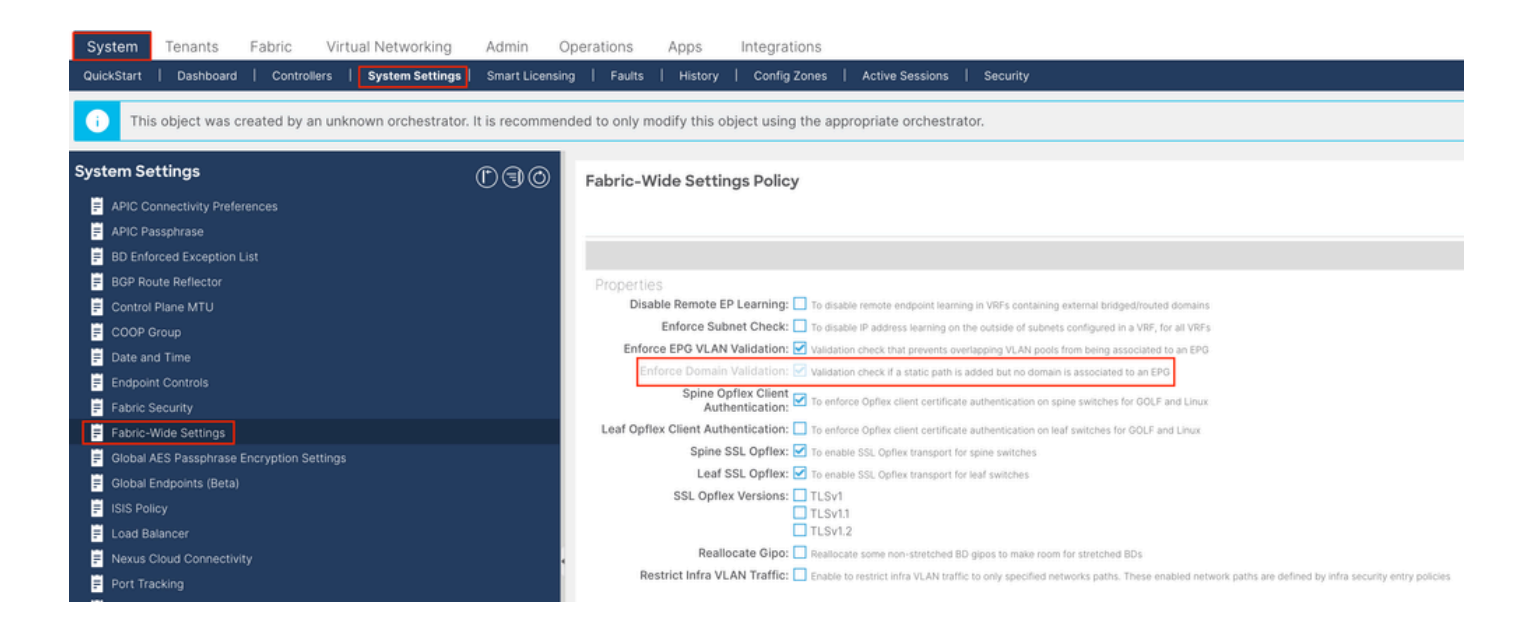

#### Sommario

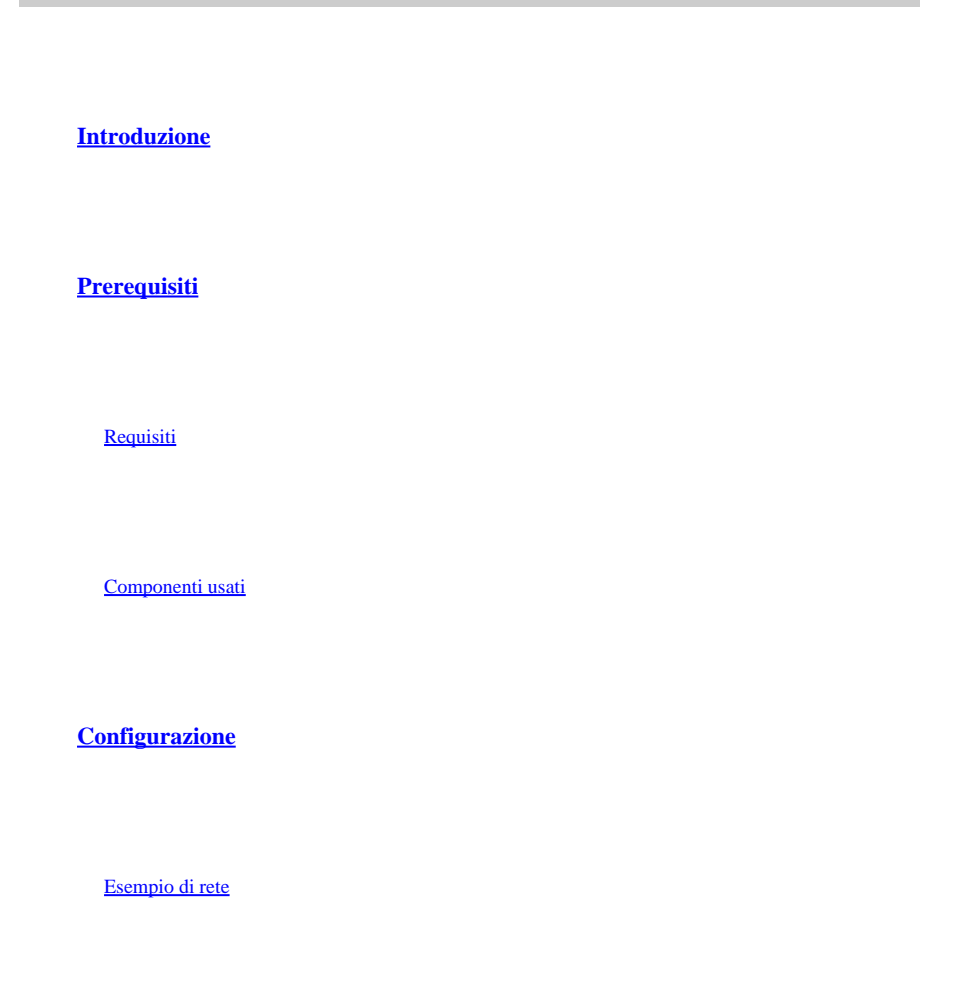

1. Configurare la VLAN di INB nell'interfaccia foglia

1.1. Creazione di un pool di VLAN

1.2. Creazione del dominio fisico

1.3. Creazione di profili di entità di accesso collegabili

1.4. Crea gruppo di criteri porte di accesso foglia

1.5. Crea gruppo di criteri porte di accesso foglia

1.6. Applicazione del profilo di interfaccia alla foglia

2. Assegna indirizzo INB nel tenant di gestione

2.1. Creazione della subnet INB di un dominio con bridging (BD)

2.2. Creazione INB EPG

2.3. Assegnare l'indirizzo IP INB statico al dispositivo

3.Indirizzo INB perdita

3.1. Crea L3out nel tenant di gestione

3.2. BD associato a L3out

3.3. Creazione di contratti

3.4. Applica contratto a INB EPG

3.5. Applica contratto a EPG L3out

**Verifica** 

**Risoluzione dei problemi** 

Informazioni correlate

Non esitare a contattare Cisco TAC per ulteriore assistenza nella risoluzione dei problemi.

Informazioni correlate

- Configurazione della gestione in banda Cisco ACI per l'esportazione della telemetria del flusso hardware
- <u>Risoluzione dei problemi relativi all'inoltro esterno ACI</u>
- <u>Risoluzione dei problemi ACI L3Out Subnet 0.0.0.0/0 e System PcTag 15</u>
- <u>Risoluzione dei problemi di perdita imprevista del percorso in ACI</u>
- Risoluzione dei problemi relativi ai criteri di accesso ACI
- White paper ACI Fabric L3Out
- <u>White paper sulla guida al contratto Cisco ACI</u>
- <u>Supporto tecnico Cisco e download</u>

### Informazioni su questa traduzione

Cisco ha tradotto questo documento utilizzando una combinazione di tecnologie automatiche e umane per offrire ai nostri utenti in tutto il mondo contenuti di supporto nella propria lingua. Si noti che anche la migliore traduzione automatica non sarà mai accurata come quella fornita da un traduttore professionista. Cisco Systems, Inc. non si assume alcuna responsabilità per l'accuratezza di queste traduzioni e consiglia di consultare sempre il documento originale in inglese (disponibile al link fornito).